# LINKSYS<sup>®</sup> by Cisco

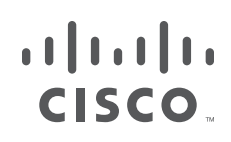

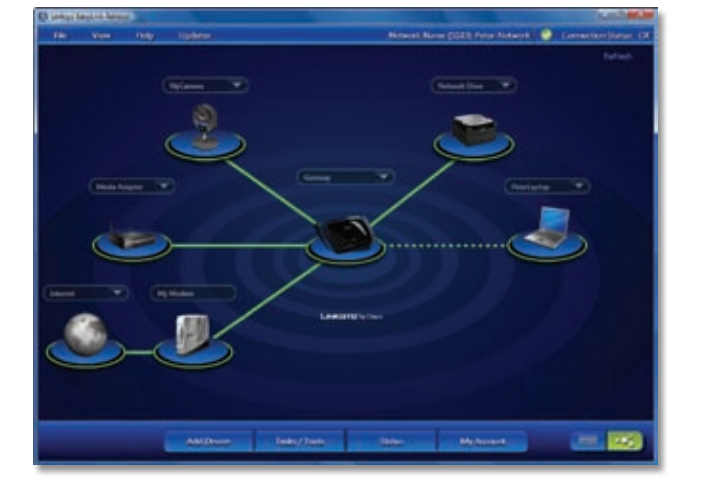

**USER GUIDE** 

## Linksys EasyLink Advisor

## **About This Guide**

## **Icon Descriptions**

While reading through the User Guide you may see various icons that call attention to specific items. Below is a description of these icons:

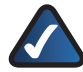

**NOTE:** This check mark indicates that there is a note of interest and is something that you should pay special attention to while using the product.

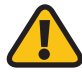

**WARNING:** This exclamation point indicates that there is a caution or warning and it is something that could damage your property or product.

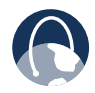

**WEB:** This globe icon indicates a noteworthy website address or e-mail address.

## **Online Resources**

Website addresses in this document are listed without **http://** in front of the address because most current web browsers do not require it. If you use an older web browser, you may have to add **http://** in front of the web address.

| Resource                 | Website                              |
|--------------------------|--------------------------------------|
| Linksys                  | www.linksysbycisco.com               |
| Linksys<br>International | www.linksysbycisco.com/international |
| Glossary                 | www.linksysbycisco.com/glossary      |
| Network<br>Security      | www.linksysbycisco.com/security      |

## **Copyright and Trademarks**

Linksys, Cisco and the Cisco Logo are registered trademarks or trademarks of Cisco Systems, Inc. and/or its affiliates in the U.S. and certain other countries. Other brands and product names are trademarks or registered trademarks of their respective holders. Copyright © 2009 Cisco Systems, Inc. All rights reserved.

| Chapter 1: Welcome                                     | 1  |
|--------------------------------------------------------|----|
| Welcome Menu Options                                   | 1  |
| Chapter 2: Use                                         | 2  |
| Access                                                 | 2  |
| Network Map                                            | 3  |
| Alerts                                                 | 7  |
| Use                                                    | 8  |
| Appendix A: Home Network Defender                      | 14 |
| How to Access Home Network Defender                    | 14 |
| Home Network Defender                                  | 15 |
| Install Trend Micro AntiVirus                          | 15 |
| Configure Home Network Defender                        | 16 |
| Learn More                                             | 23 |
| Configuring Home Network Security from the Network Map | 23 |
| Appendix B: Troubleshooting                            | 25 |
| Appendix C: Software End User License Agreement        | 26 |
| Cisco Products                                         | 26 |
| Software Licenses                                      | 26 |

## Chapter 1: Welcome

Thank you for choosing to use Linksys EasyLink Advisor, the one place to manage your network. From your Windows Vista or XP computer, you can use this program to add computers or other devices to your network, secure your wireless network, and automatically update Linksys products with the latest firmware. Plus, Linksys EasyLink Advisor monitors your network and helps you troubleshoot if any networking problems occur.

## **Welcome Menu Options**

After Linksys EasyLink Advisor is installed by the Linksys Setup Wizard, the *Welcome* screen automatically appears.

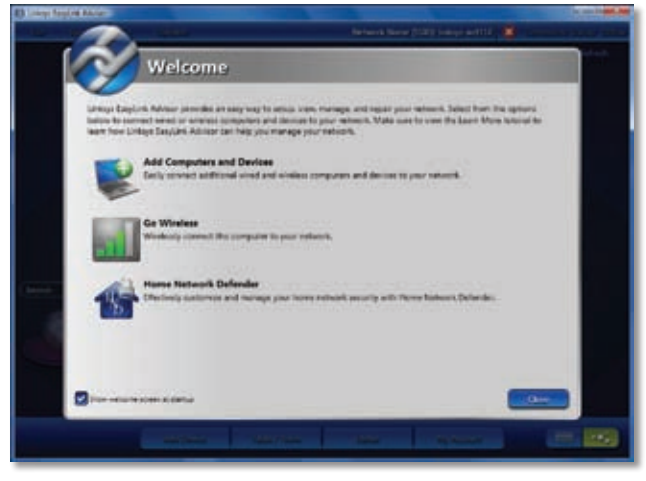

Welcome

You have the following options:

Add Computers and Devices Click this option to add more computers, which can be wired or wireless, to your network. The Add Device wizard automatically runs. Follow the on-screen instructions.

**Go Wireless** Click this option to set up a wireless connection between your computer, which is running Linksys EasyLink Advisor, and the Router. The Go Wireless wizard automatically runs. Follow the on-screen instructions.

**Home Network Defender** Click this option to use the Home Network Defender feature from Trend Micro, to manage network security or to install a trial version of Trend Micro's AntiVirus software.

**Show welcome screen at startup** Select this option if you want the *Welcome* screen to appear every time the program starts.

Click **Close** to exit the *Welcome* screen and view the network map of Linksys EasyLink Advisor.

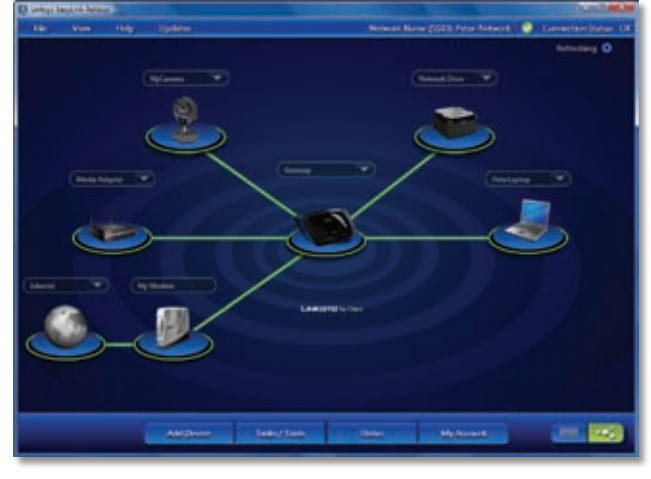

Network Map

To learn more about the network map and Linksys EasyLink Advisor, proceed to **Chapter 2: Use**, **page 2**.

## **Chapter 2: Use**

## Access

Linksys EasyLink Advisor launches automatically after it has been installed by the Linksys Setup Wizard. If you exit the program, double-click its desktop or taskbar icon to re-start the program.

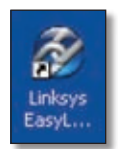

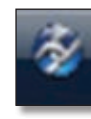

Linksys EasyLink Advisor Desktop Icon

Linksys EasyLink Advisor Taskbar Icon

Right-click the taskbar icon to view options.

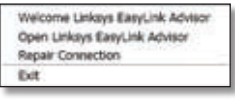

Taskbar Icon Menu

Welcome Linksys EasyLink Advisor Click this option to view the *Welcome* screen. Refer to Chapter 1: Welcome, page 1.

**Open Linksys EasyLink Advisor** Click this option to open the program.

**Repair Connection** Click this option to restore your network or Internet connection. The Troubleshoot Connection wizard automatically runs. Follow the on-screen instructions.

**Exit** Click this option to exit the program.

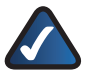

**NOTE:** You can install Linksys EasyLink Advisor on additional computers to access the same network map and troubleshooting on other computers.

In addition to the Linksys EasyLink Advisor icon, the wireless networking icon appears in the taskbar.

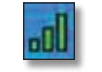

Wireless Networking Taskbar Icon

Right-click the wireless networking icon to view options.

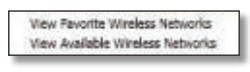

Wireless Networking Icon Menu

**View Favorite Wireless Networks** Click this option to view a list of wireless networks you prefer. Refer to the "Favorite Networks" section.

**View Available Wireless Networks** Click this option to view a list of available wireless networks. Refer to the "Available Networks" section.

### **Favorite Networks**

On the *Favorite Networks* screen, a list displays the wireless networks that your computer has connected to in the past. Each network is displayed with its favorite name, network name (also known as SSID), and security method.

| Available Networks         | Favorite Networks                           |  |
|----------------------------|---------------------------------------------|--|
| erites permeter this every | nder has convected to before:               |  |
| WFA2 Personal (*           | media Pater-Network,media<br>re-Shared Keyl |  |
| WPA3 Personal (P           | Peter-Network<br>w-Shand Keyl               |  |
| WFA1 Personal (P           | V Peter-WRT310N<br>re-Shared Keyl           |  |
|                            |                                             |  |
| Move Up                    |                                             |  |
| More Down.                 |                                             |  |
| Nove Down                  |                                             |  |

Favorite Networks

- Move Up To move a network up in the list, select it, and then click Move Up.
- Move Down To move a network down in the list, select it, and then click Move Down.
- Properties You can change the favorite name of a network to make it more descriptive, so the network is easier to identify. To change the favorite name of a network, select it, and then click **Properties**. The *Change Favorite Name* screen appears.

| Name This Wireless ( | Connection ( | s.g. home, off | ice, etc.): |  |
|----------------------|--------------|----------------|-------------|--|
| Deter a seu carte.   | 1            |                |             |  |
|                      |              |                |             |  |
|                      |              |                |             |  |

Change Favorite Network

 Enter a new name Enter a name that describes the network.

To save your change, click **Enter**. To exit the *Change Favorite Name* screen, click **Close**.

 Remove To remove a network from the list, select it, and then click Remove.

To connect to a network, select it, and then click **Connect**.

### **Available Networks**

On the Available Networks screen, a list displays the available wireless networks. Each network is displayed with its network name (also known as SSID) and security method. The unlocked padlock icon indicates no wireless security, and the locked padlock icon indicates wireless security.

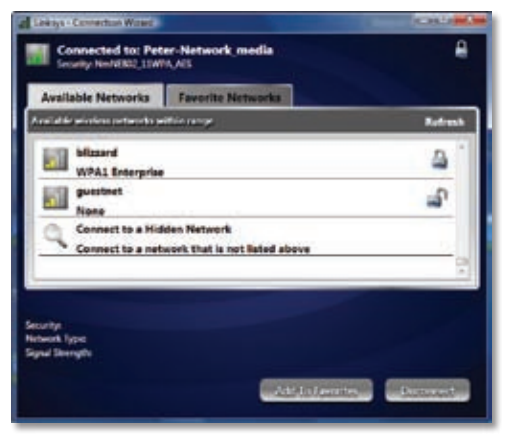

Available Networks

- Connect to a Hidden Network (Connect to a network that is not listed above) A hidden network is a network that is not broadcasting its network name, also known as SSID (its SSID broadcast feature is disabled). To connect to a hidden network, click this option. The Enter Wireless Passkey screen appears.

| Water Later Anna (1976) |   |
|-------------------------|---|
|                         | _ |

Enter Wireless Passkey

- Wireless Network Name (SSID) Enter the name of the wireless network.
- Enter passkey Enter the passkey (also known as a passphrase or WEP key) for this network.
- **Show Passkey** Select this option if you want to view the passkey as legible characters.

To connect, click **OK**. To cancel the connection, click **Cancel**.

Below the list of networks on the *Available Networks* screen, the selected network is displayed with its Security method, Network Type, and Signal Strength.

• Refresh Click this option to update the list.

To add a network to the Favorite Networks list, select it, and then click **Add To Favorites**. To connect to a network, select it, and then click **Connect**.

## **Network Map**

The network map shows your network devices, the name of your wireless network (also known as the SSID), network status, menu options, and alerts (if any).

### Views

The default view is the map view.

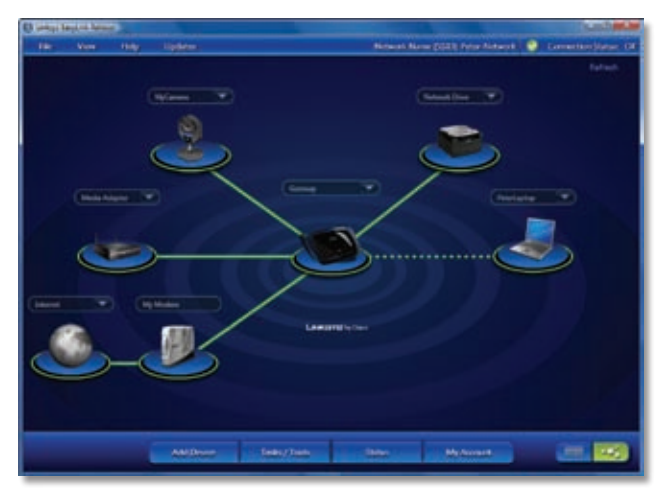

Network Map (Map View)

At the bottom right of the screen, click the **List** icon for the list view of your network devices. To return to the map view, click the **Map** icon.

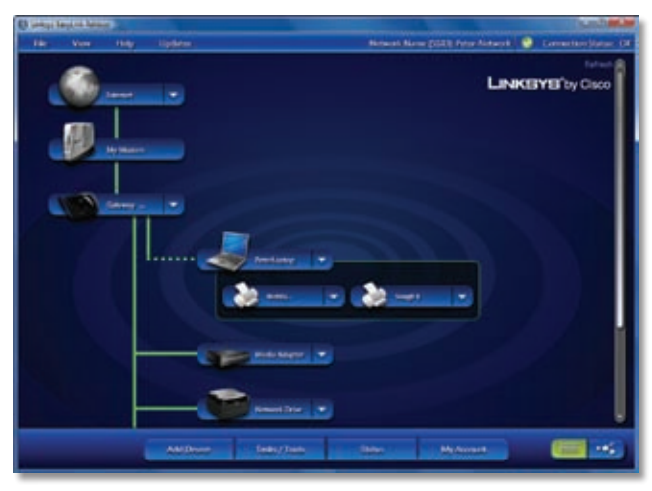

Network Map (List View)

### Line Styles of the Network Map

The line styles indicate the following:

Solid green wired connection

**Dotted green** wireless connection (Not all wireless devices are displayed with the dotted green line.)

**Gray** network device not detected (Devices may be disconnected or powered off.)

Red No Internet connection or intruder tracking

To update the on-screen information, click **Refresh**.

To minimize the Linksys EasyLink Advisor screen, click the **minimize** button in the upper right-hand corner. To exit Linksys EasyLink Advisor, click the **close** button **1**.

### Troubleshooting

If there is no connection to the Internet, click the **Internet** icon.

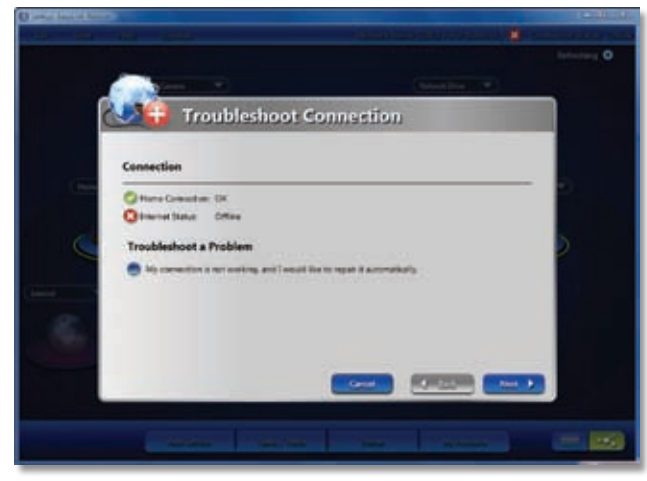

**Troubleshoot Connection** 

The Troubleshoot Connection wizard automatically runs. Follow the on-screen instructions.

### **Linksys Router**

The Router is at the center of your network map. When you click the down arrow down arrow down arrow to the right of the Router's device name, options appear.

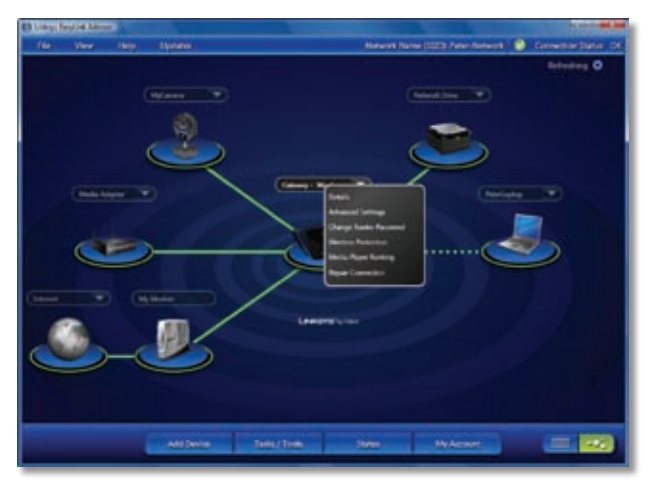

Linksys Router Menu

### Details

Additional information appears.

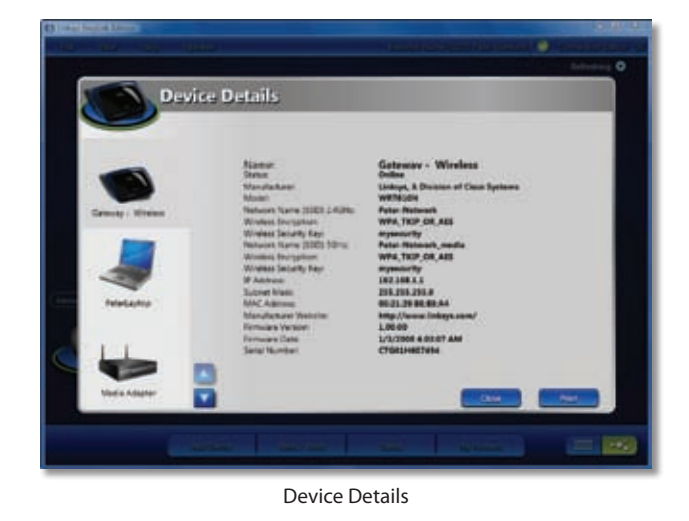

To exit the *Device Details* screen, click **Close**. To print the details, click **Print**. The *Print preview* screen appears.

Print Preview

To print, click the **Print** icon. To exit this screen, click **Close**.

### **Advanced Settings**

Your computer's web browser launches, and the login screen to the Router's web-based utility appears. (Advanced users can use this utility to configure the advanced features of the Router.)

| Connect to 192.3                                                                                  | 6811                                                                                    | -9                                                                     |
|---------------------------------------------------------------------------------------------------|-----------------------------------------------------------------------------------------|------------------------------------------------------------------------|
| R                                                                                                 |                                                                                         | Last.                                                                  |
| The server 192.1<br>and password.<br>Warrang: This serve<br>password be serve<br>without a secure | 168.1.1 at WRTS (09)<br>rver is requesting the<br>t in an insecure mann<br>connection). | requires a username<br>t your username and<br>er (basic authentication |
| User name:                                                                                        | 11                                                                                      |                                                                        |
| Password                                                                                          |                                                                                         |                                                                        |
|                                                                                                   | Revenber m                                                                              | y password                                                             |
|                                                                                                   |                                                                                         |                                                                        |
|                                                                                                   |                                                                                         |                                                                        |

Use

Router Login

Enter the User name and Password. (To use the default settings, enter **admin** in both the *User name* and *Password* fields.) Then click **OK**.

For more information, refer to the User Guide of the Router.

### **Change Router Password**

Click this option to change the password that allows access to the Router's configuration.

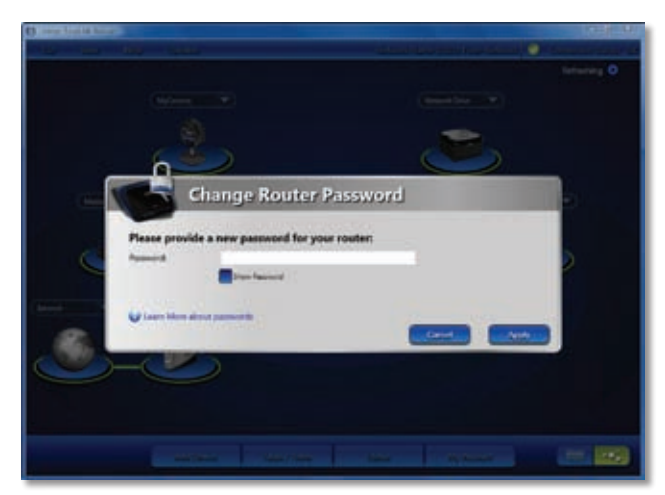

Change Router Password

Password Create a new password.

**Show Password** Select this option if you want to view the password as legible characters.

To save the new password, click **Apply**, or to cancel your change, click **Cancel**.

### Wireless Protection

Linksys recommends that you use wireless security to help protect your wireless network. Click this option to set up or change the wireless security settings of your wireless network.

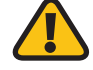

WARNING: When you change the Router's wireless settings, your other wireless devices will disconnect from the network. You must update the wireless settings on your other wireless devices. Run the Add Device wizard; refer to Add Device, page 8.

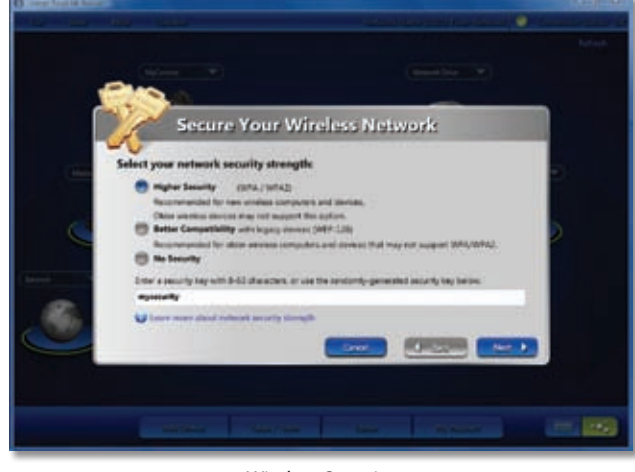

Wireless Security

The Wireless Security wizard automatically runs. Select the appropriate level of wireless security strength:

**Higher Security (WPA/WPA2)** In most cases, select this option. Linksys recommends this option because it is more secure than WEP. (Older wireless devices may not support this option.)

**Better Compatibility with legacy devices** (WEP-128) Select this option if you have older network devices that do not support WPA/WPA2.

**No Security** Select this option for no wireless security. To help protect your wireless network, Linksys recommends that you use wireless security.

Follow the on-screen instructions.

### Media Player Ranking

This option is available only for certain models of the Router. Click this option to rank your media players. The media player at the top of the list will have the best possible playback quality, based on network conditions.

|          | Media Player Ranking                                                                                                    |                                                              |
|----------|----------------------------------------------------------------------------------------------------|--------------------------------------------------------------|
|          |                                                                                                    |                                                              |
|          | Prevention of previous phases or source of requiriprese. This Mariae Pages all this tops of<br>given the start prevention products appropriate quarks for the Mariae Pages<br>your fast will be the first to be effected if the inductor conditions are provide bandles | r plue for will be<br>at the before of<br>ctf is inadequals. |
| (Bittel) | Media Poper                                                                                                    |                                                              |
|          |                                                                                                    |                                                              |
| 9        |                                                                                                    |                                                              |
|          |                                                                                                    | (COURSES)                                                    |
| (ind) -  |                                                                                                    |                                                              |
|          | Name Gerrag Works                                                                                                    |                                                              |
|          | News<br>Mandemann<br>Mandemann<br>Mailen<br>Wittigh                                                                                                    |                                                              |

Media Player Ranking

**Move Up** Select a media player, and click **Move Up** to move the media player up in ranking.

**Move Down** Select a media player, and click **Move Down** to move the media player down in ranking.

Name The name of the Router is displayed.

**Manufacturer** The manufacturer of the Router is displayed.

**Model** The model number of the Router is displayed.

To save your changes, click **Save**. To exit this screen, click **Close**.

### **Repair Connection**

Click this option to restore your network or Internet connection.

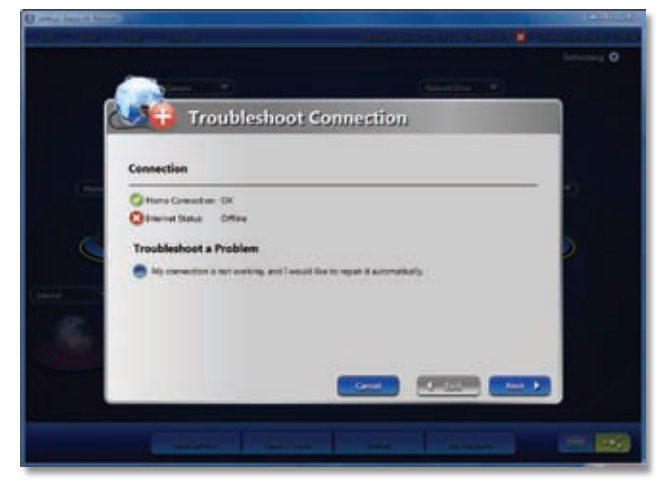

Troubleshoot Connection

The Troubleshoot Connection wizard automatically runs. Follow the on-screen instructions.

### **Other Network Devices**

When you click the down arrow to the right of any other device name, options appear. (Not all options appear for all device types.)

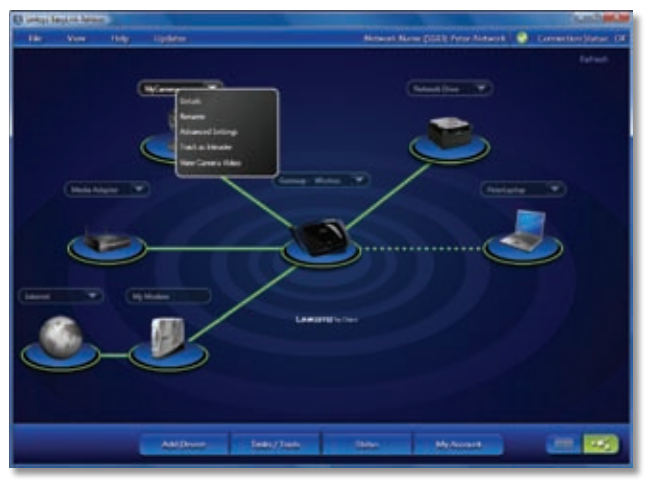

Device Menu

### Details

Additional information appears.

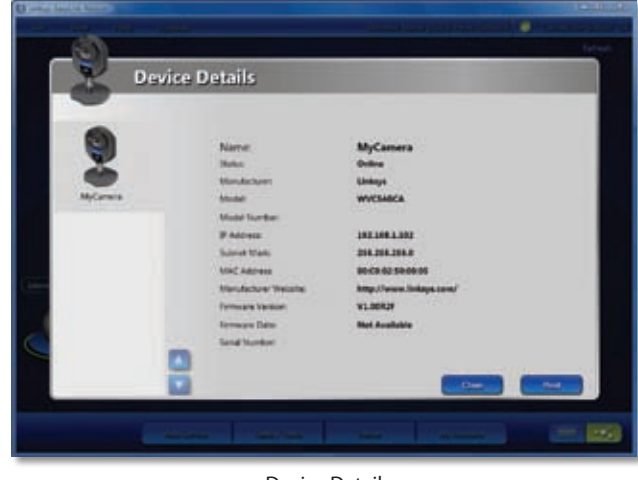

Device Detail

To exit the *Device Details* screen, click **Close**. To print the details, click **Print**. The *Print preview* screen appears.

|      |                                                                                                    | . Aug 12 |
|------|----------------------------------------------------------------------------------------------------|----------|
| 29 C | BL.<br>BL.<br>Strange<br>Strange<br>St |          |
|      |                                                                                                    |          |
|      | An and the second second                                                                                                    | -        |

**Print Preview** 

To print, click the **Print** icon. To exit this screen, click **Close**.

### Rename

The network map uses the default name and icon. You can change the device name to make it more descriptive, so the device is easier to identify. You can also change the default icon if it displays the wrong device type.

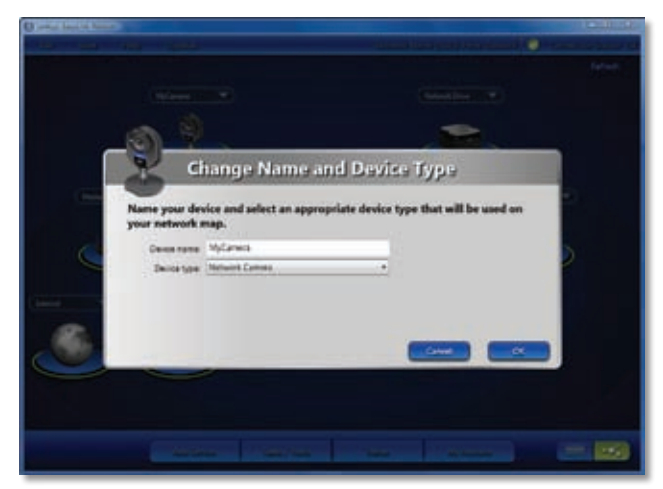

Change Name and Device

**Device name** Enter a name that describes the device.

**Device type** Select the appropriate device type.

To save your changes, click **OK**. To cancel your changes, click **Cancel**.

### Advanced Settings (Linksys Devices Only)

The login screen to the Linksys device's web-based utility appears. (Advanced users can use this utility to configure the advanced features of the Linksys device.)

Enter the User name and Password (defaults are **admin**), and then click **OK**.

For more information, refer to the User Guide of the Linksys device.

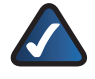

**NOTE:** Not all Linksys devices have a web-based utility for advanced settings.

### **Track as Intruder**

Click this option if you want to track this device as an intruder. An intruder can be an unauthorized device or a device you want to temporarily track or block its access to the network.

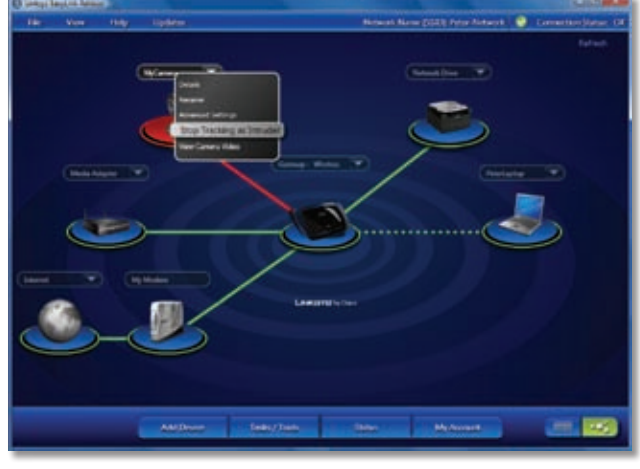

Device as Intruder

The line between the intruder and the Router is now red. Different options appear in the menu.

#### **Stop Tracking as Intruder**

Click this option if you want to stop tracking this device as an intruder.

### Remove

Click this option to remove the device from the network map. The device icon disappears, and the device is blocked from accessing the network and the Internet.

### View Camera Video

This option is available only for certain models of the Linksys Network Camera. Click this option to view its streaming video.

### Alerts

Linksys EasyLink Advisor displays messages to update you on the status of the Internet connection or network devices.

### **Warning Alerts**

Red warning alerts notify you of critical network issues or updates.

For example, the alert, "Lost Internet Connection", indicates that the Internet connection is lost. To restore the connection, refer to **Troubleshooting**, **page 4**.

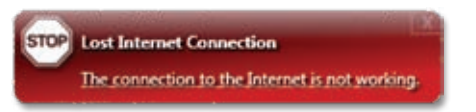

Lost Internet Connection

## Informational Alerts

Blue informational alerts notify you of system information or the addition of a new device.

For example, the alert, "Internet Connection Restored", indicates that the Internet connection has been restored.

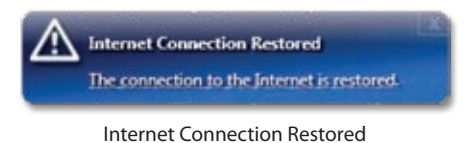

## Use

## **Most Common Networking Tasks**

At the bottom of the network map, there are four buttons, which access the wizards for the most common networking tasks.

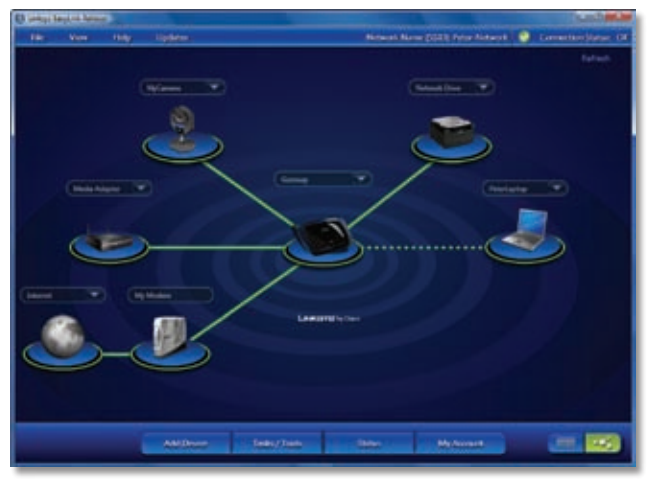

Network Map

### Add Device

Click this option to add more computers or devices, which can be wired or wireless, to your network.

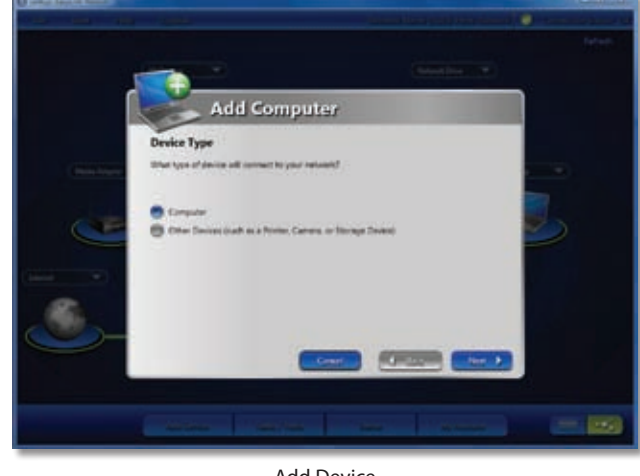

Add Device

The Add Device wizard automatically runs. Follow the on-screen instructions.

### Tasks/Tools

Click this option to view a list of wizards that Linksys EasyLink Advisor offers. You can also access additional network information or alerts.

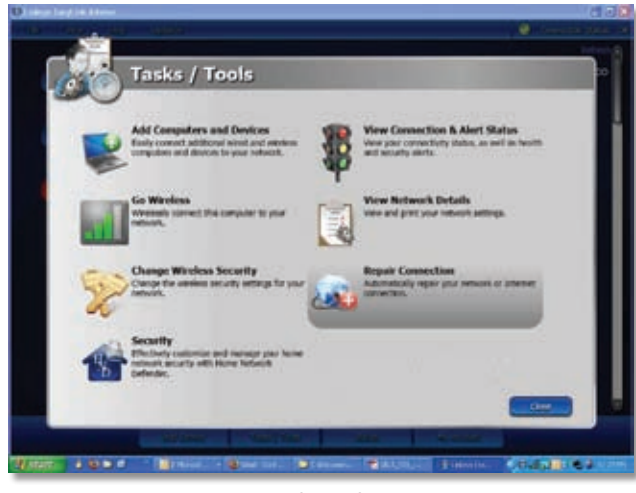

Tasks/Tools

Each option guides you through a different task:

Add Computers and Devices Connect a device, wireless or wired, to your network. Refer to Add Device, page 8.

**Go Wireless** Create a wireless connection between your computer, which is running Linksys EasyLink Advisor, and the Router.

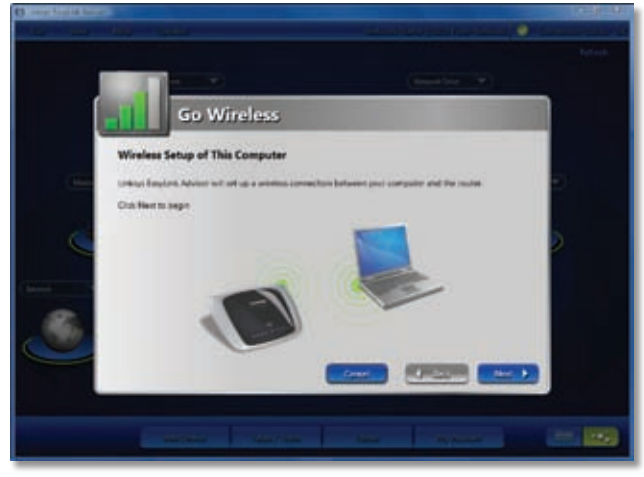

Go Wireless

The Go Wireless wizard automatically runs. Follow the on-screen instructions.

**Change Wireless Security** View or change the security settings for your wireless network. Refer to <u>Wireless</u> **Protection**, **page 5**.

**Security** Customize and manage your home network's security using Home Network Defender by Trend Micro. Refer to **Appendix A: Home Network Defender**, **page 14**.

View Connection & Alert Status View status information and any alerts for your network and its devices. Refer to Status, page 9.

View Network Details View or print the settings for your network and its devices. Refer to <u>View Network Details</u>, page 12.

**Repair Connection** Restore your network or Internet connection. Refer to **Repair Connection**, **page 6**.

Click the option you want, and then follow the on-screen instructions.

To exit the *Tasks/Tools* screen, click **Close**.

#### Status

Click this option to view the status information of your connections and wireless network. Any alerts about your network are also displayed.

| (i)      |                                                 |                                   |   |
|----------|-------------------------------------------------|-----------------------------------|---|
| 0        | Connection & Alert Stat                         | lux-                              |   |
| 0        | Commentation de Anere Shi                       | 1115                              |   |
| Γ        | Connection                                      | E 373 Wireless Network            |   |
| 50       | D Marstonesser Of                               | Tradeux Restard                   | 2 |
|          | C Internet Connections (M                       | Interest Name (SIZ): Peter Second |   |
|          | Informati dust utversionin 7/22/2008 8-62127 AM | Will Brown and Franker            |   |
| Health & | Security Alerts                                 |                                   |   |
| Passado. | 111525                                          | Dar Deas                          | - |
| 83       | New Device Jained Network                       | TYELFOOD BARREN                   | 0 |
|          |                                                 |                                   | 3 |
|          |                                                 |                                   |   |
|          |                                                 |                                   |   |
|          |                                                 |                                   | - |
| -        |                                                 |                                   |   |
|          |                                                 |                                   |   |
|          |                                                 |                                   |   |

**Connection & Alert Status** 

#### Connection

Home Connection Its status is displayed.

Internet Connection Its status is displayed.

**Internet last checked** The most recent day and time that the Internet connection was checked are displayed.

### Wireless Network

Wireless Its status is displayed.

**Network Name (SSID)** The name of the wireless network is displayed.

**SSID Broadcast** Its status is displayed. If this option is enabled, then the Router broadcasts its wireless network name (also known as SSID) to wireless devices searching for wireless networks. If this option is disabled, then the Router does not broadcast its wireless network name.

#### **Health & Security Alerts**

The alerts are displayed with Priority, Issue description, Date, and Device name. To remove an alert, click the **Delete** icon.

To exit the *Connection & Alert Status* screen, click **Close**. To restore your network or Internet connection, click **Repair Connection**. The Troubleshoot Connection wizard automatically runs. Follow the on-screen instructions.

## My Account/Sign In

Click this option to create an account or access your existing account. You can register your Linksys products or sign up to receive product-related notices.

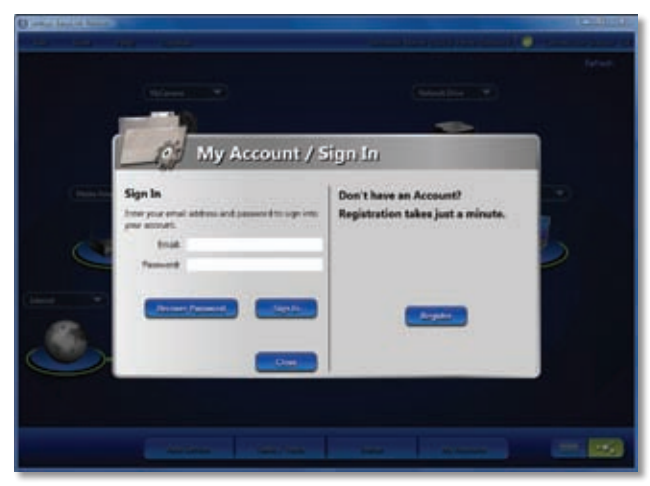

My Account/Sign In

### Sign In

Access your existing account.

Email Enter your e-mail address.

**Password** Enter your password.

To sign in, click **Sign In**. If you forgot your password, click **Recover Password**. To exit the screen, click **Close**.

If you do not have an account, click **Register** to create an account. Then follow the on-screen instructions.

### **Additional Tasks**

In addition to the Add Device, Tasks/Tools, Status, and My Account buttons, you have four menus available at the top left corner of the network map. These menus access additional functions of Linksys EasyLink Advisor.

### File

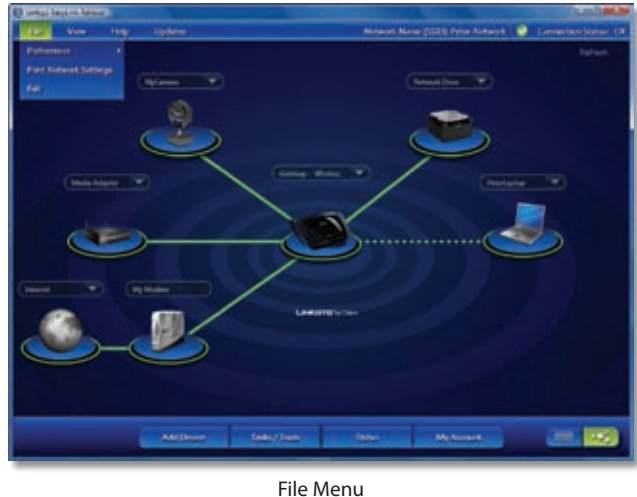

File Mei

### Preferences

Click this option to change notification or language preferences.

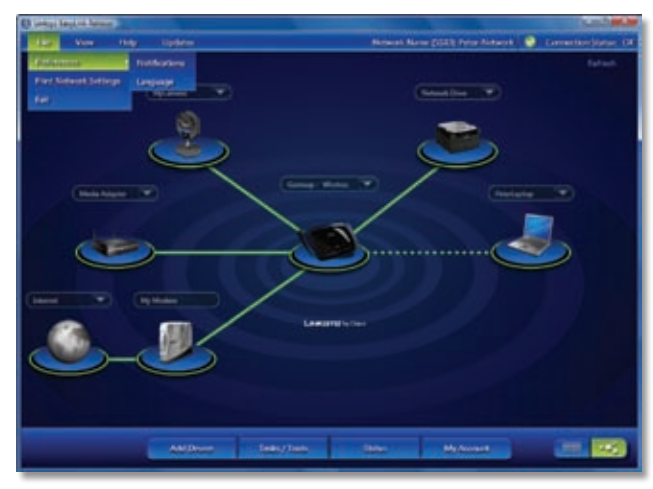

File > Preferences Menu

**Notifications** Click this option to change the update preference.

**Language** Click this option to change the language preference.

Notifications

Linksys EasyLink Advisor can manage firmware updates for your Linksys products. Select the method you want to use:

- Download updates and notify me when updates are ready to be installed Updates are automatically downloaded. You will be asked for permission to install the updates.
- Download and install updates without notification (Recommended) Updates are automatically downloaded and installed.

• Notify me before downloading any updates You will be asked for permission to download updates.

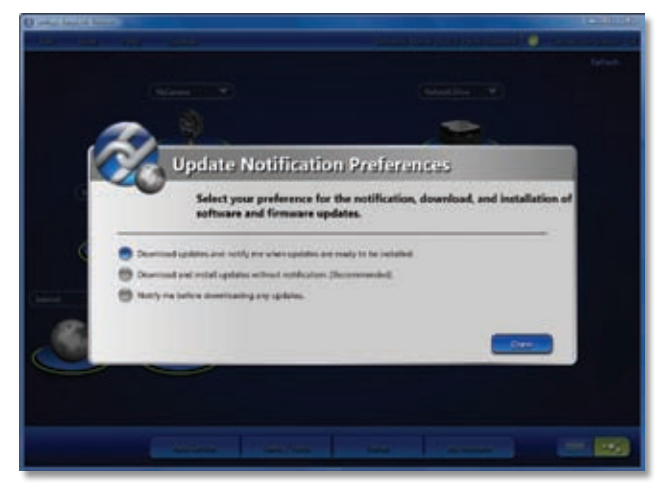

Update Notification Preferences

To save your change, click **Done**.

### Language

Select the language you want to use.

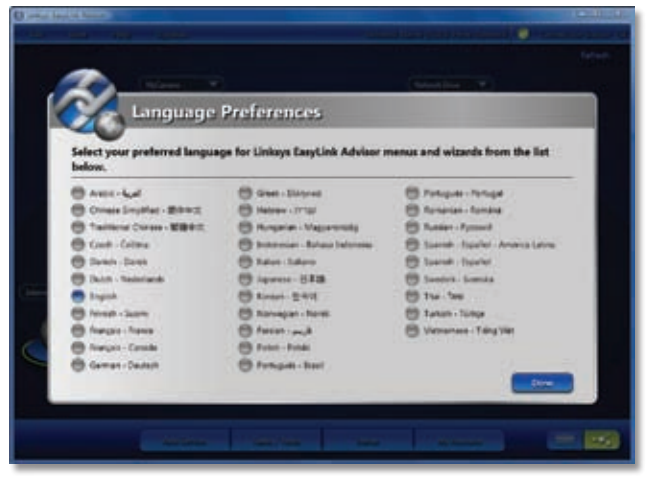

Language Preferences

To save your change, click **Done**. Linksys EasyLink Advisor will restart using the selected language.

### **Print Network Settings**

To print the details, click **Print**. The *Print preview* screen appears.

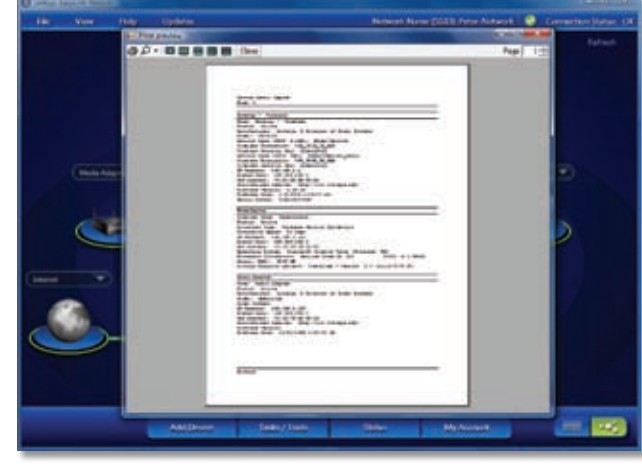

Print Preview

To print, click the **Print** icon. To exit this screen, click **Close**.

### Exit

Click this option to exit Linksys EasyLink Advisor.

### View

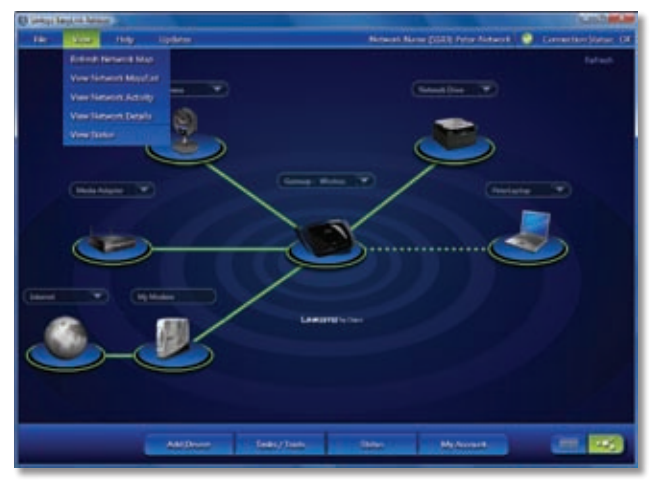

View Menu

### **Refresh Network Map**

Click this option to update the on-screen map information.

### View Network Map/List

Click this option to switch from map view to list view, or vice versa.

### **View Network Activity**

Click this option to view a log of network activities, such as connection to the Internet, lost connection, wireless connection enabled, device coming online, or device going offline.

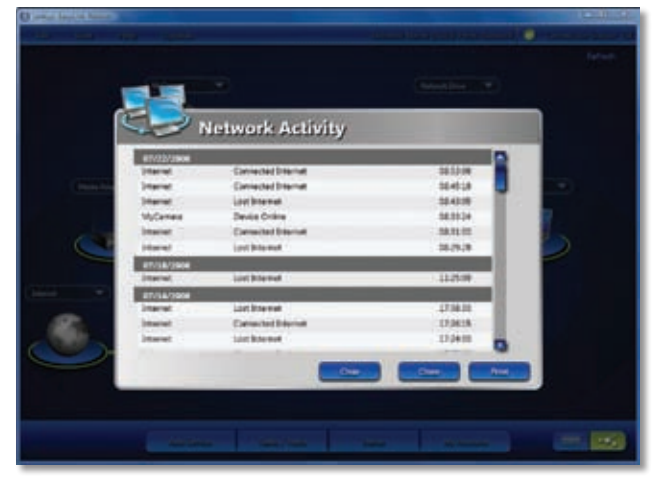

Network Activity

To delete all log activities, click **Clear**. To exit the *Network Activity* screen, click **Close**. To print the log of network activities, click **Print**. The *Print preview* screen appears.

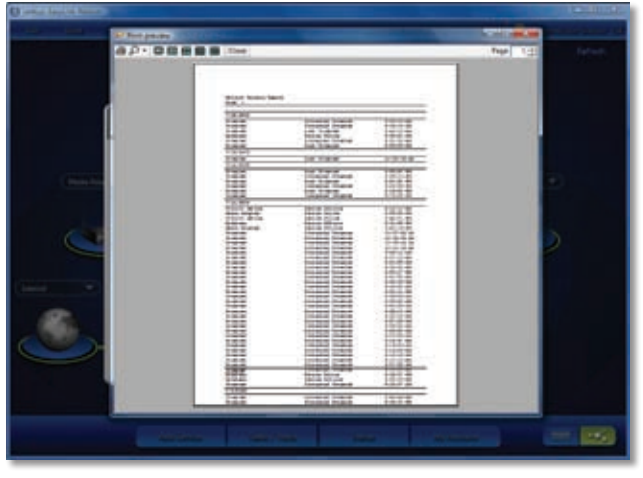

**Print Preview** 

To print, click the **Print** icon. To exit this screen, click **Close**.

### **View Network Details**

Click this option to view the details of your network devices.

Your network devices are listed in the left column, and the details of the selected device are listed in the right column.

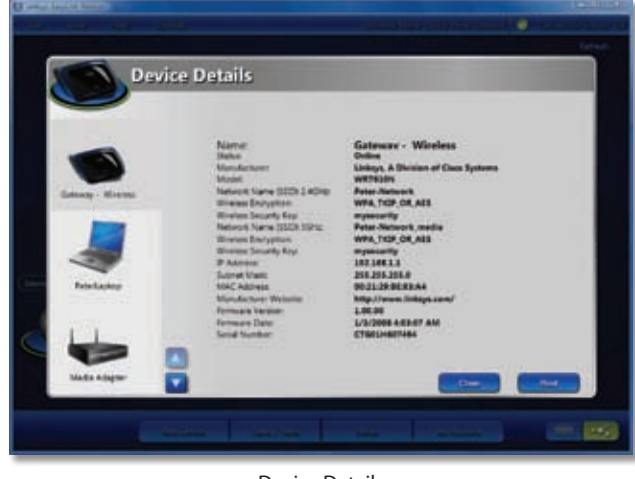

**Device Details** 

The settings of the Router are displayed. To view the settings of a different device, click the device in the left column. Click the **up** and **down** arrows to navigate between devices.

To exit the *Device Details* screen, click **Close**. To print the details, click **Print**. The *Print preview* screen appears.

| A A A A A A A A A A A A A A A A A A A |  |
|---------------------------------------|--|

Print Preview

To print, click the **Print** icon. To exit this screen, click **Close**.

### **View Status**

Refer to Status, page 9.

### Help

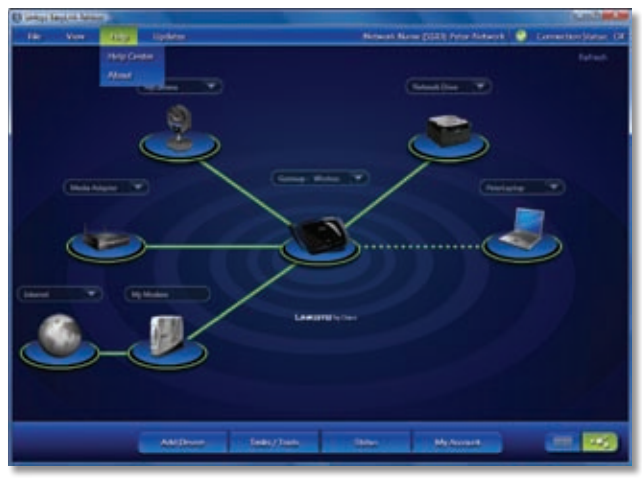

Help Menu

### **Help Center**

Click this option to view a list of support resources.

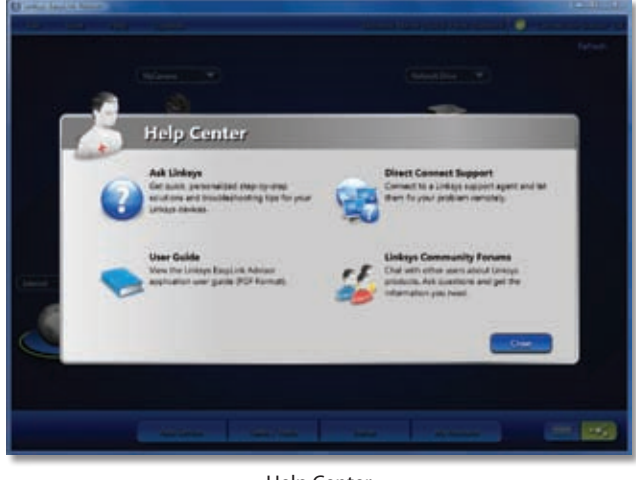

Help Center

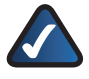

**NOTE:** An Internet connection is required for the Help options.

**Ask Linksys** Click this option to access troubleshooting solutions for Linksys products on the Linksys website.

**Direct Connect Support** This option is available only if a Linksys technical support agent initiates remote troubleshooting. When prompted by an agent, click this option to start the remote troubleshooting process.

**User Guide** Click this option to access the most up-todate User Guide for Linksys EasyLink Advisor.

**Linksys Community Forums** Click this option to participate in forums for Linksys product users.

To exit the *Help Center* screen, click **Close**.

### About

Click this option to view version information for Linksys EasyLink Advisor.

### Updates

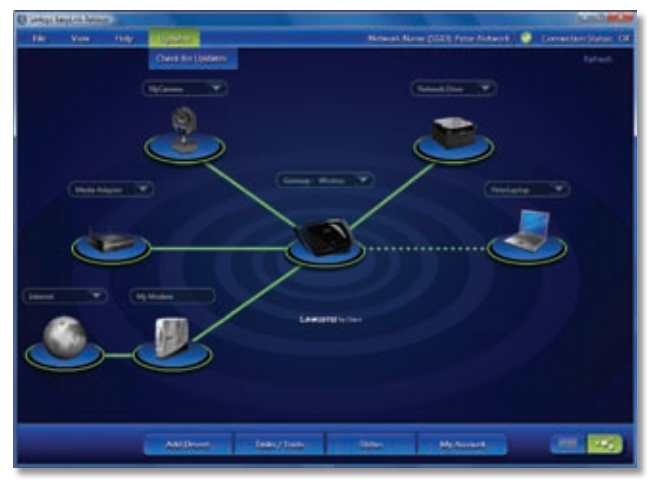

Updates Menu

**Check for Updates** Click this option to check for Linksys EasyLink Advisor software updates and firmware updates for your Linksys products. Follow the on-screen instructions.

## Appendix A: Home Network Defender

Home Network Defender by Linksys by Cisco and Trend Micro is designed to help protect you and your family against cybercriminals and online predators by helping to stop these threats before they get into your home network. Home Network Defender offers the following special features:

 AntiVirus This feature helps to defend the computers in your home network from computer viruses and spyware.

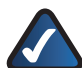

**NOTE:** A computer virus is a program that copies itself undetected to computers and performs (usually harmful) actions, then repeats the cycle by copying itself to other computers. Spyware refers to programs that monitor your online activity or change your computer's or web browser's settings without your knowledge.

- Safe Web Surfing This feature provides three levels of security that help protect against online fraud.
- Parental Controls This feature blocks or allows Internet access by each user in your home network by creating web-surfing rules for each user's computer.
- Network Activity Reports This feature provides a summary of the security violations on your home network.

You can use all of the features of Home Network Defender free of charge for 30 days. When this period ends, you will be given the option to purchase Home Network Defender from Trend Micro.

## How to Access Home Network Defender

There are two ways to access Home Network Defender, depending on whether or not the *Welcome* screen appears when Linksys EasyLink Advisor starts up. (The *Welcome* screen appears only if the **Show welcome** screen at startup option is selected; refer to <u>Welcome</u> <u>Menu Options</u>, page 1)

- If the *Welcome* screen does NOT appear, click the Task/Tools button on the Network Map, and then select Security (refer to <u>Tasks/Tools</u>, page 8).
- If the Welcome screen appears, click Home Network Defender (refer to <u>Welcome Menu Options</u>, page 1).
- If you have not yet begun your 30-day trial period, follow the instructions in <u>How to Activate the Free</u> <u>30-Day Trial, page 14</u>.

 If you have already begun your 30-day trial period, or if your trial period has ended and you are now a paid subscriber/you have purchased Home Network Defender, proceed to <u>Home Network Defender</u>, page 15.

## How to Activate the Free 30-Day Trial

Follow these steps to activate your 30-day trial:

 In the Sign up with Home Network Defender screen, make sure that the default selections, Enable Home Network Defender and I would like to sign up for a new trial, are selected. Then click Next.

| op online threats, predat<br>me network. Try Home I<br>zeive full access to featur | ors and identity thieves before they enter your<br>Vetwork Defender for free for 30 days. You will<br>es like: |
|------------------------------------------------------------------------------------|----------------------------------------------------------------------------------------------------|
| Anti-visus and anti-spywo<br>Safe surfing<br>Parental Controls                     | are protection for up to 4 PCs                                                                                 |
| Chable Home Network                                                                | k Defender                                                                                                    |
| <ul> <li>J would like to sig<br/>This is a replacem<br/>Learn Mass</li> </ul>      | n up for a new trial.<br>ant router and I am an sesting sustamer                                               |

Sign up with Home Network Defender

- 2. Wait momentarily while your 30-day trial is activated.
- 3. The Congratulations screen appears.

| Congratulations                                         |                                                                                                    |
|---------------------------------------------------------|----------------------------------------------------------------------------------------------------|
| Your 30 day tria<br>Network Defend<br>hold on to this r | is now activated. You now have full access to the Home<br>ler service. Below is a serial number for your reference. Please<br>number because you will need it when you decide to install |
| Serial Number:                                          | LSZF-0013-5049-4887-8043                                                                                                    |
| Click the "Mast"                                        | button to access the service now.                                                                                                    |

Congratulations

4. Write down the serial number that is displayed on the *Congratulations* screen. You will need this number later to continue using Home Network Defender after the 30-day trial period ends.

## **Home Network Defender**

When you access Home Network Defender, the Home Network Defender main menu appears.

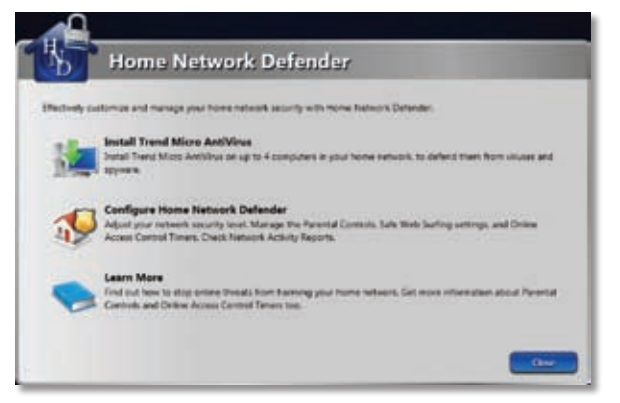

Home Network Defender Main Menu

The *Home Network Defender* main menu displays the following options.

**Install Trend Micro AntiVirus** Click this option to install Trend Micro AntiVirus on up to four computers in your network to help defend them from viruses and spyware. Refer to **Install Trend Micro AntiVirus**, **page 15**.

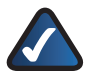

**NOTE:** The preceding option is displayed only if you have not yet installed the Trend Micro AntiVirus feature.

**Configure Home Network Defender** Click this option to manage the Parental Controls, Safe Web Surfing settings, and online access control timers, and to check the network activity reports. Refer to **Configure Home Network Defender**, page 16.

**Learn More** Click **Learn More** for information on how to help stop online threats from harming your home network. You can also obtain information about Parental Controls and online access controls.

**Close** Click **Close** to exit the screen and return to the Linksys EasyLink Advisor *Welcome* screen.

## Install Trend Micro AntiVirus

To install the AntiVirus application, follow the instructions on the *Trend Micro Antivirus Installation Instruction* screen. Then click **Close** and continue to **<u>Set Up an Account</u>**, **page 15**.

| How to Instal                                                                                                    | I the Trend Micro Antivirus Application                                        |
|----------------------------------------------------------------------------------------------------|--------------------------------------------------------------------------------|
| 1) Find the Set                                                                                                    | up CD RDM that came with your router.                                          |
| NOTE Eyes alors                                                                                                    | Never the CD click here: In download the application from Terry Hirrs Learning |
| 2) Insert the C                                                                                                    | D in your CD ROM drive.                                                        |
| I) When you b                                                                                                    | ind on the welcome screen, click on "Trend Micro Antoinus".                    |
| white contract the contract of the contract of | inscreen instructions once the installation widard begins.                     |
| sa voa may ne                                                                                                    | ed the senal number below to activate the application.                         |
|                                                                                                    | Serial Number:                                                                 |
|                                                                                                    |                                                                                |

Trend Micro Antivirus Installation Instruction

## Set Up an Account

At this time you will be asked to set up an account. The *Create an Account* screen appears. To create an account now, enter the requested information in the fields provided, and then click **Save**.

| Plasse set up an acces                               | nt to protect your network security configuration                 |
|------------------------------------------------------|-------------------------------------------------------------------|
| Note that you will need<br>security configurations i | your email address and pastword to seactest your<br>in the future |
| Inch                                                 |                                                                   |
| Passort                                              |                                                                   |
| Ratyce Passworth                                     |                                                                   |
|                                                      |                                                                   |

Create an Account

(If you would prefer to perform account setup later, click **Cancel** to exit. Home Network Defender will ask you to set up an account the first time you click **Save** when attempting to customize security settings. If you click **Cancel** at that time, you will lose any security settings you have entered.)

Once you have created an account, the *Account Login* screen appears whenever you access Parental Controls.

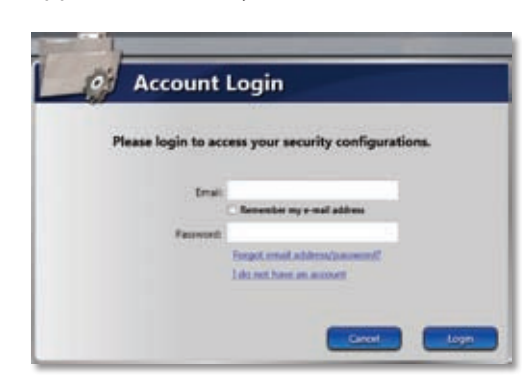

Account Login

## **Configure Home Network Defender**

When you click **Configure Home Network Defender Service** on the *Home Network Defender* main menu, the following configuration options are displayed.

- Safe Web Surfing Click this option to select a level of protection against web threats, including viruses, spyware, and phishing fraud.
- Parental Controls Click this option to create websurfing rules for each computer on your network.
- Network Activity Reports Click this option to see a summary of the security violations on your home network.
- Service Information Click this option to display your Home Network Defender serial number and expiration date, or to renew your license.

Each option also has a button that indicates if the option is on or off. The default is **ON**. To turn an option off, click **ON**; the button changes to **OFF**. To turn it on again, click **OFF**.

| Parental Controls        | 😋 ON |
|--------------------------|------|
| Network Activity Reports | 💙 ON |
|                          |      |
|                          |      |
|                          |      |
|                          |      |

Home Network Defender - Configuration Options

## Safe Web Surfing

When you click **Safe Web Surfing** on the Configuration Options screen, the *Safe Web Surfing* options are displayed. Select one of the following settings:

- Max This setting gives the highest level of protection against online fraud and other Web threats. If this option is selected, only websites with very good reputations can be opened; all other websites are blocked.
- Med This setting provides protection against online fraud and other Web threats without blocking most websites. This option is selected by default. It is the recommended option.
- Min This setting provides the least protection against online fraud and other Web threats. If this setting is selected, Home Network Defender will only block web sites with a poor reputation.

| 5.540    | e Web Surfing                                                                                                    | O ON                                                                   |
|----------|----------------------------------------------------------------------------------------------------|------------------------------------------------------------------------|
| leatrict | fons will apply to the entire network. 💙                                                                                                    |                                                                        |
| incurity | r Leveli                                                                                                    |                                                                        |
| MAX      | This setting provides the most protection against online haud an                                                                                                    | d other Web threats. Home Network                                      |
| MED      | Defander evry tes you open web titles with a very good reputatio<br>Home Nativer's Defander recommends this default setting, which<br>other Nati Versits without biocision and autobas. | n, and brocks all others.<br>provides protection against online haud a |
| MIN      | This setting provides the loast protection against web threats. He expensing web sites with a poor reputation.                                                                          | ame Nativork Defendar only stops you like                              |
| 50       |                                                                                                    |                                                                        |
| ) Pat    | ental Controls                                                                                                    | 🧐 ON                                                                   |
| _        |                                                                                                    |                                                                        |

Safe Web Surfing Options

Click **Save** to save your settings. (If you have not yet done so, you will be prompted to set up an account; refer to <u>Set</u> <u>Up an Account</u>, <u>page 15</u>.) Click **Close** to exit.

## **Parental Controls**

When you click **Parental Controls** on the Configuration Options screen, the *Parental Controls* options are displayed.

| Sale Web Surfing                                                                                                    | 🥥 ON                                                           |
|----------------------------------------------------------------------------------------------------|----------------------------------------------------------------|
| Parental Controls                                                                                                    | 🔮 ON                                                           |
|                                                                                                    |                                                                |
| Manage Restrictions for devices individually<br>Select the option to configure the Parental Control re<br>Actes Control Times for search computers and devi | entractions as well as Brocked Westata Lat, and Only<br>(198). |

Parental Controls Options

There are several ways to establish Parental Controls. You can block or allow websites based on the user's age and by website content. You can also block or allow Internet access by time of day (according to a schedule).

| Parenta | Control | by Age |
|---------|---------|--------|
|---------|---------|--------|

| Adult       | Block no websites, except malicious sites.                      |  |  |
|-------------|-----------------------------------------------------------------|--|--|
| Mature Teen | Block only violent, pornographic, or malicious websites.        |  |  |
| Young Teen  | Block websites unsuitable for teenagers and children.           |  |  |
| Kids        | Block all websites unsuitable for children under the age of 13. |  |  |

#### Parental Control by Time (scheduled access)

| Specific Days            | Select this option, then select the specific days of the week when online access will be allowed. You can select any number or combination of days. |
|--------------------------|----------------------------------------------------------------------------------------------------|
| Weekdays                 | Select this option to specify online access from Monday through Friday.                                                                             |
| Weekends                 | Select this option to specify online access on<br>Saturday and Sunday only.                                                                         |
| Start Time /<br>End Time | Set these times to specify when online access starts and ends on the chosen day(s).                                                                 |

#### Parental Control by Website Categories (Block or Allow)

| Abortion                     | Pay to Surf                                       |
|------------------------------|---------------------------------------------------|
| Alcohol/Tobacco/Illegal Drug | Peer-to-Peer                                      |
| Alternate Journals           | Personal Network Storage/File<br>Download Servers |
| Blogs/Online Forums          | Personal Websites                                 |
| Chat/Instant messaging       | Personals/Dating                                  |
| Crime                        | Photo Searches                                    |
| Cult/Occult                  | Pornography                                       |
| Email                        | Religion                                          |
| Gambling                     | Ringtones/Mobile Phone<br>Downloads               |
| Games                        | Sex Education                                     |
| Hacking                      | Shopping/Auctions                                 |
| Hate/Racism/Violence         | Social Networking                                 |
| Homosexuality                | Society/Lifestyle                                 |
| Mature Content               | Software Downloads                                |
| Media Downloads/Streaming    | Weapons                                           |
| News Groups                  | Web Advertisements                                |

Select one of the following options:

- Manage Restrictions for your home network Select this option to configure the Parental Control restrictions for all computers on your network. Refer to <u>Manage</u> <u>Restrictions for Your Home Network</u>, page 17.
- Manage Restrictions for devices individually Select this option to configure the Parental Control restrictions, Blocked Website List, and Online Access Control Timers for specific computers on your network. Refer to Manage Restrictions for Devices Individually, page 17.

### Manage Restrictions for Your Home Network

The *Parental Control Settings* screen below lets you set one Parental Control level for your entire home network. To do so, move the slider control in the screen to the desired level.

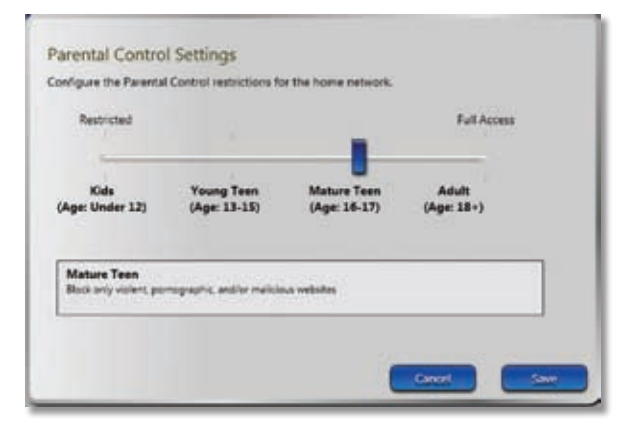

Parental Control Settings—Entire Home Network

For detailed descriptions of the parental control levels, refer to **Parental Controls**, **page 16**.

Click **Save** to save your settings. (If you have not yet done so, you will be prompted to set up an account; refer to <u>Set Up an Account</u>, page 15.) Click **Cancel** to cancel your changes.

### Manage Restrictions for Devices Individually

You can set the Parental Control level for individual computers in your network.

|           | Young Teen (April 19-10)                                                              |
|-----------|---------------------------------------------------------------------------------------|
| er latte  | Restricted Full Arrays                                                                |
| 6         | Kide Vacag Taan Mature Taan Adult<br>(Age Under 12) (Age 13-13) (Age 13-17) (Age 13-1 |
| art beter | Training Team<br>Team and index for teamsport and sticker                             |

Parental Control Settings—Individual Computer

Follow these steps to set an individual computer's parental control level:

- 1. Find the computer in the column on the left side of the screen. If you do not see it, click the Up/Down arrows until it appears. Then click the computer. When it is selected, it will appear at the top of the column.
- To select one of the predefined rules (Kids, Young Teen, Mature Teen, Adult), move the slider control in the screen to the desired level. To assign a custom rule that you have created, select it from the drop-down box.

Click **Save** to save your settings. (If you have not yet done so, you will be prompted to set up an account; refer to <u>Set Up an Account</u>, <u>page 15</u>.) Click **Cancel** to cancel your changes. To create customized parental control levels, click **Customize**, and then refer to **Customizing Parental Controls**, **page 18**.

### **Customizing Parental Controls**

Besides using the predefined parental control rules, you can also create your own custom rules.

### Creating a New Rule Not Based on Another

Follow these steps to create a custom rule that is not based on an existing rule.

- 1. On the left side of the screen, select the computer for which you will create a new custom rule.
- 2. Click **Customize**.
- 3. Enter a name for the rule and click **Next**.

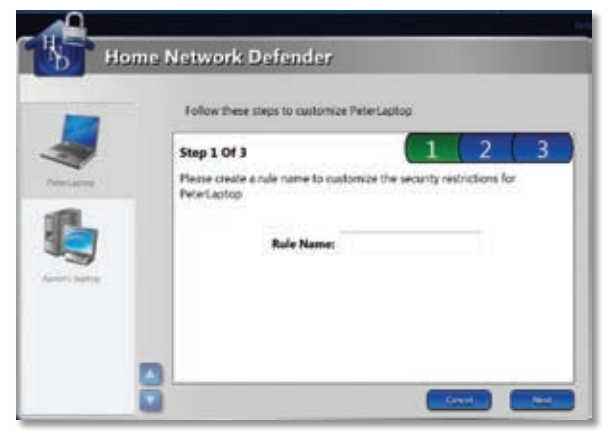

Enter Rule Name

4. Select the types of websites you want to block or unblock. A check mark indicates a blocked website; no check mark indicates an allowed website.

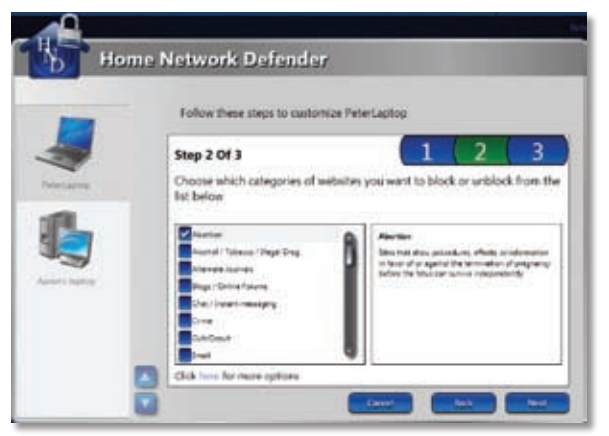

Select Types of Websites to Block

To block websites by web address or keyword, click the word **here** in "Click here for more options" to display the *Block More Sites* screen.

| Block Mor                  | e Sites           |                      |                     |                 |
|----------------------------|-------------------|----------------------|---------------------|-----------------|
| Enter Specific w<br>block. | eb addresses (URI | (d) and websites cor | naising keywords yo | a would like to |
| Block these we             | addresses         |                      |                     |                 |
|                            |                   |                      |                     |                 |
|                            |                   |                      |                     |                 |
|                            |                   | 004000000            |                     |                 |
| POCK BITY WEDS             | tes comparing the | on other or          |                     |                 |
|                            |                   |                      |                     |                 |
|                            |                   |                      | Caned               | 200             |

**Block More Sites** 

Then, to block a website by address, enter the website's address under *Block these web addresses*, and to block all websites that contain specific keywords, enter the keywords under *Block any websites containing these keywords*. You can enter up to four web addresses and four keywords.

When you are finished entering the information in the *Block More Sites* screen, click **Save**.

Click Next to continue.

- Specify when you want to allow the computer to be able to access online content, by selecting the days of the week, and the time span within those days. The options are:
  - Specific Days Select this option, then select the specific days of the week when online access will be allowed. You can select any number or combination of days.
  - Weekdays Select this option to allow online access from Monday through Friday.
  - Weekends Select this option to allow online access on Saturday and Sunday only.
  - **Start Time** Set the time when online access will start on the chosen day(s).
  - **End Time** Set the time when online access will end on the chosen day(s).

| -             | Follow these steps to customize PeterLaptop                                                |
|---------------|--------------------------------------------------------------------------------------------|
| 5             | Step 3 Of 3 1 2 3                                                                          |
| Printlaters 1 | Select the days and time you want to allow "PeterLaptop" to access online context.         |
|               | Serofic Dars     Wirklass     Wirklass     Wirklass     Wirklass     Wirklass     Wirklass |
|               |                                                                                            |

Select Days and Times for Rule

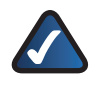

**NOTE:** To make corrections, click **Back** to return to the previous screen. Click **Cancel** ONLY if you want to discard all your changes and start over.

- If you want to check any settings you entered, click Back to return to the preceding screen. Otherwise, click Save to save your customized rule, or click Cancel to cancel your changes.
- 7. A message is displayed verifying that your changes have been saved. Click **Close** to continue.

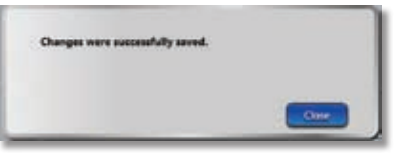

Changes Saved

8. The Parental Controls screen appears again, displaying the newly created rule.

|              | Chatter BulkOM                                                                                 |
|--------------|------------------------------------------------------------------------------------------------|
| ani agine y  | Retional California                                                                            |
|              | Cantann Kaje Young Teen Matare Teen Adult<br>(Age Under 12) (Age 13-13) (Age 16-17) (Age 18-1) |
| uris layenge | Cartann<br>[This had of general council because supervised]                                    |

Parental Control Settings with New Rule

Click **Save** to save your settings. (If you have not yet done so, you will be prompted to set up an account; refer to <u>Set Up an Account</u>, page 15.) Click **Cancel** to cancel your changes.

### Creating a New Rule Based on an Existing Rule

Once you have created a custom rule, you can use it to create other custom rules. This saves you from having to enter all of the setting information for each new rule. Follow these steps to create a custom rule based on an existing rule.

- 1. On the left side of the screen, select the computer which the new rule will be applied to.
- 2. The existing rule is displayed in the drop-down box. If not, click the drop-down box and select it. The new rule will initially be based on this rule.
- 3. Click Customize.
- 4. Select Change this rule name. Click Next.

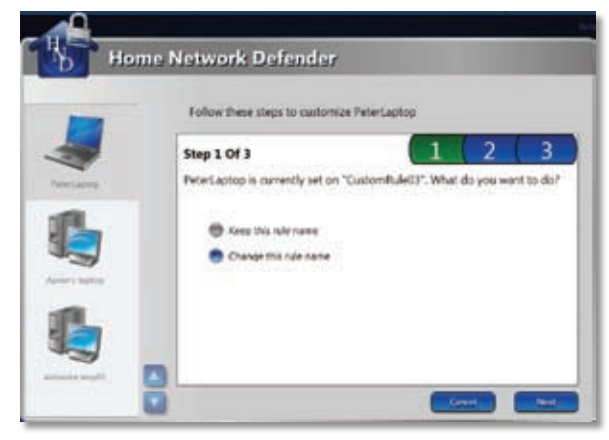

Change Rule Name

5. Enter the name for the new rule and click **Next**.

|  | Please create a rule name to pustomize the security restrictions for<br>PeterLaptop<br>Rule Name: |  |
|--|---------------------------------------------------------------------------------------------------|--|
|--|---------------------------------------------------------------------------------------------------|--|

Enter Rule Name

 As needed, select the types of websites you want to block or unblock. For detailed information, refer to <u>Creating a New Rule Not Based on Another</u>, page <u>18</u>.

| - | Follow these steps to customize                                                                                                    | e PeterLaptop                                                                                                    |
|---|----------------------------------------------------------------------------------------------------|----------------------------------------------------------------------------------------------------|
|   | Step 2 Of 3<br>Choose which categories of web<br>ist below<br>Merrier<br>Merrier Teams Traje Traj.<br>Merrier Merrier<br>Dati Teams Traje Traj.<br>Dati Team Merrier<br>Dati Team Merrier<br>Dati Team Merrier<br>Dati Team Merrier<br>Dati Team Merrier | 1     2     3       alter you want to block or unblock from the to block or unblock from the to block or unblock from the to block or unblock from the top of a participation of expension of the top of a participation of expension of the top of a participation of the top of a participation of the top of a participation of the top of a participation of the top of a participation of the top of a participation of the top of a participation of the top of a participation of the top of a participation of the top of the top of t |

Select Types of Websites to Block

 If you need to block websites by web address or keyword, click the word **here** in "Click here for more options" to display the *Block More Sites* screen.

| Block More Sites                                  |                                                |
|---------------------------------------------------|------------------------------------------------|
| Enter Specific web addresses (URLs) and<br>block. | websites containing keywords you would like to |
| Rock these web addresses                          |                                                |
|                                                   |                                                |
|                                                   |                                                |
|                                                   |                                                |
| Block any websites containing these keys          | words                                          |
|                                                   |                                                |
|                                                   |                                                |

**Block More Sites** 

Then, to block a website by address, enter the website's address under *Block these web addresses*, and to block all websites that contain specific keywords, enter the keywords under *Block any websites containing these keywords*. You can enter up to four web addresses and four keywords.

When you are finished entering the information in the *Block More Sites* screen, click **Save**.

 As needed, specify when you want to allow the computer to be able to access online content. For detailed information, refer to <u>Creating a New Rule</u> <u>Not Based on Another</u>, page 18.

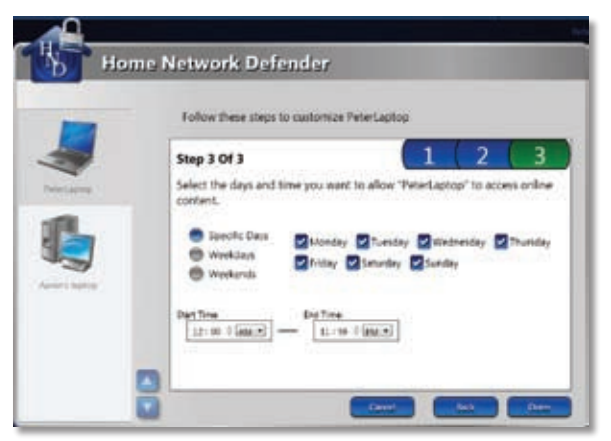

Select Days and Times for Rule

9. A message is displayed verifying that your changes have been saved. Click **Close** to continue.

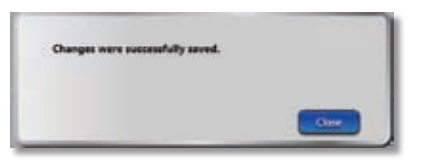

Changes Saved

10. The Parental Controls screen appears again, displaying the new rule.

| -        | Cuttor/Rul#04                                                                                    |
|----------|--------------------------------------------------------------------------------------------------|
|          | Configure the Remotal Carton controllers for the hone entrumt.                                   |
| ~        | Referred of Automatic                                                                            |
| rtaptop  |                                                                                                  |
| <u> </u> | Custom Kidt Young Tean Meture Tean Adult<br>(Aper Under 12) (Aper 13-23) (Aper 18-27) (Aper 13-1 |
| 3        | W                                                                                                |
| n india  | Constant<br>("This least of parameter particulation instruminant)                                |
|          |                                                                                                  |
|          | To ferromation the base of beautify and of process across control beauty dock on<br>Contamines   |

Click **Save** to save your settings. (If you have not yet done

so, you will be prompted to set up an account; refer to **Set Up an Account**, **page 15**.) Click **Cancel** to cancel your changes.

### Modifying a Custom Rule

You can also modify existing custom rules. Follow these steps to edit a custom rule.

1. On the Parental Controls screen, click the appropriate computer on the left.

| -          | CustomRulw04                                                                                                    |
|------------|----------------------------------------------------------------------------------------------------|
|            | Configure the Renetal Carton colliciants for the home national                                                                                                    |
| ~          | Reduced Fullerer                                                                                                    |
| e Calcola  | A Construction of the second second s |
|            | Custom Kids Young Tean Mature Tean Adult<br>(Ape Under 12) (Ape 13-15) (Ape 18-17) (Ape 13-1                                                                                                    |
| 3          |                                                                                                    |
| in Lingtop | Caston<br>("Firs lower of present institution institution)                                                                                                    |
|            | To factorize the base of accords and of acting according to the set of a set                                                                                                    |

Editing a Custom Rule

- 2. Expand the drop-down box containing the rules, and click the rule that you want to modify.
- 3. Click Customize.

4. Select Keep this rule name. Then click Next.

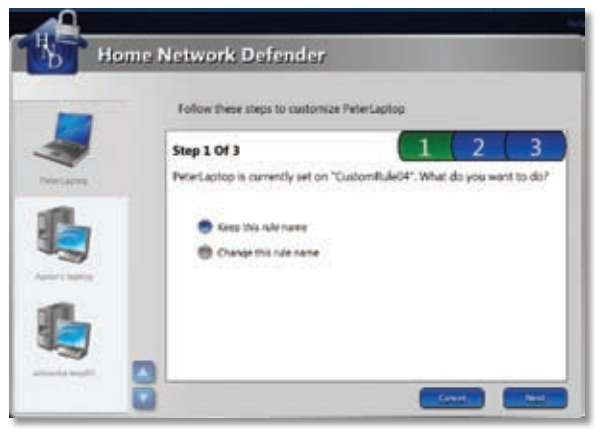

Keep this rule name

 Select the types of websites you want to block or unblock. For detailed information, refer to <u>Creating a</u> <u>New Rule Not Based on Another, page 18</u>.

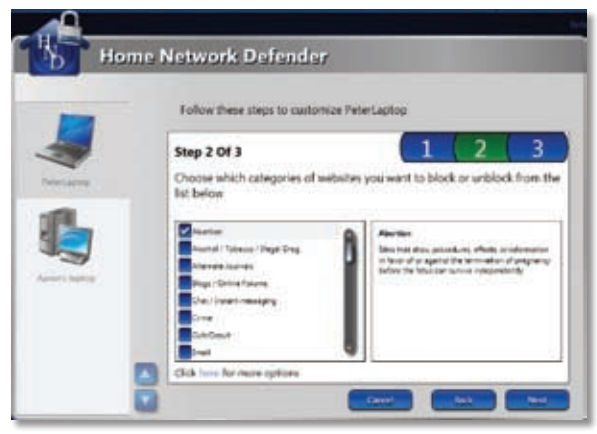

Select Types of Websites to Block

To block websites by web address or keyword, click the word **here** in "Click here for more options" to display the *Block More Sites* screen.

| Block More Sites                      |                                                           |
|---------------------------------------|-----------------------------------------------------------|
| Enter Specific web addresses<br>block | (URLs) and websites containing keywords you would like to |
| Block these web addresses             |                                                           |
|                                       |                                                           |
|                                       |                                                           |
|                                       |                                                           |
| Flock any websites containin          | g these keywords:                                         |
|                                       |                                                           |
|                                       |                                                           |
|                                       |                                                           |

**Block More Sites** 

Then, to block a website by address, enter the website's address under *Block these web addresses*, and to block all websites that contain specific keywords, enter the keywords under *Block any websites containing these* 

*keywords*. You can enter up to four web addresses and four keywords.

When you are finished entering the information in the *Block More Sites* screen, click **Save**.

 Specify when you want to allow the computer to be able to access online content. For detailed information, refer to <u>Creating a New Rule Not Based on Another</u>, <u>page 18</u>.

| Step 3 Of 3 1 2 3<br>Select the days and time you want in allow "Henetactop" to access online<br>content. |
|----------------------------------------------------------------------------------------------------|
| Select the days and time you want in allow "PeterLaptop" to access online<br>content.                     |
|                                                                                                    |
| Specific Cars     Skonday Zheeday Zhiednesday Zhuriday     Weekana     Weekana     Weekana                |
| DetTree<br>12:00 Takes - 1995                                                                             |
| 14 10 10 10                                                                                               |
|                                                                                                    |

Select Days and Times for Rule

7. A message is displayed verifying that your changes have been saved. Click **Close** to continue.

| 0                    |           |     |
|----------------------|-----------|-----|
| Changes were packets | ay saves. |     |
|                      |           |     |
|                      |           |     |
|                      |           | One |

Changes Saved

8. The Parental Controls screen appears again, displaying the edited rule.

|            | CustomRule04                                                                                     |
|------------|--------------------------------------------------------------------------------------------------|
|            | Configure the Recent a Control controlment for the home network.                                 |
|            | Reduced Full-Areas                                                                               |
| Laptop     |                                                                                                  |
|            | Custom Kids Young Tean Meture Tean Adult<br>(Age: Under 12) (Age: 23-25) (Age: 28-27) (Age: 13-1 |
| 3          |                                                                                                  |
| L Ingetopp | Cutton .                                                                                         |
|            |                                                                                                  |
| Linea -    | Cratics<br>(First and of parameter loading has been instruction)                                 |

Parental Control Settings with Edited Rule

Click **Save** to save your settings. (If you have not yet done so, you will be prompted to set up an account; refer to <u>Set Up an Account</u>, <u>page 15</u>.) Click **Cancel** to cancel your changes.

### **Deleting a Custom Rule**

In addition to creating custom rules (user-defined parental control levels) you can also delete custom rules.

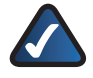

**NOTE:** You can only delete custom rules. The predefined rules (Child, Young Teen, Mature Teen, Adult) cannot be deleted.

Follow these steps to delete a custom rule.

- 1. On the Parental Controls screen, click the drop-down box that contains the rule names.
- 2. Click **Delete a rule**, and then click the name of the custom rule you want to delete.

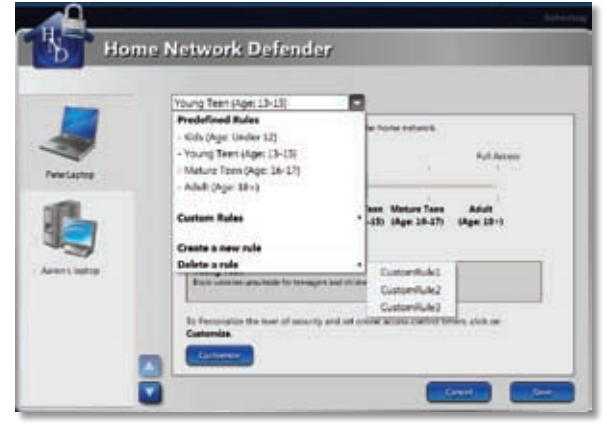

**Deleting Custom Rule** 

3. A message is displayed, notifying you that any computers using the rule you are about to delete will revert back to the rule defined by the default network security settings.

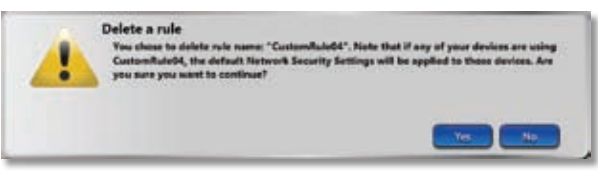

Warning when Deleting a Rule

If this is acceptable, click **Yes** to delete the rule; the computer will then use the default rule. Otherwise, click **No** to stop the rule from being deleted.

Click **Save** to save your settings. (If you have not yet done so, you will be prompted to set up an account; refer to **Set Up an Account**, **page 15**.) Click **Cancel** to cancel your changes.

### **Network Activity Reports**

When you click **Network Activity Reports** on the *Home Network Defender* main menu, the following options are displayed.

- View Report Click this option to view a report of recent network activity.
- Report and Notification Settings Click this option to configure network activity reports.

### **View Report**

When you select this option, Home Network Defender generates and displays a network activity report in your web browser. The contents of the report are determined by the settings you select in the **Report and Notification Settings** option.

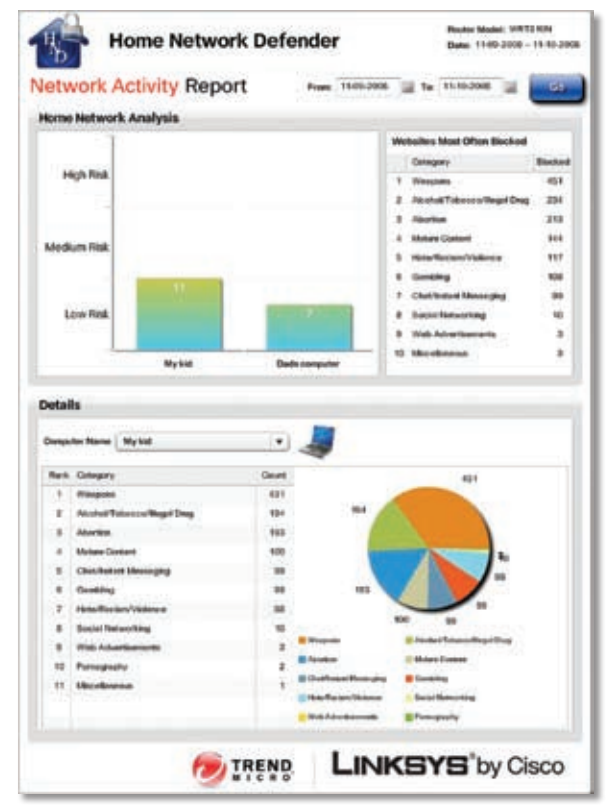

Network Activity Report

Each network activity report contains the following information:

**Home Network Analysis:** Displays the types of websites that were most often blocked.

**Details:** Displays the websites blocked, in both numerical and pie chart format, for a specific computer or device. To display data for another computer or device, select it from the *Computer Name* drop-down menu.

To change the report period, select the start date from the *From:* drop-down menu, select the end date from the *To:* drop-down menu, and then click **Go**.

### **Report and Notification Settings**

This option allows you to configure network activity reports. After you select this option, follow these steps to configure network activity reports.

 On the Select Computers/Devices screen, select the computer(s) or device(s) that you want to include in the reports. Then click Next.

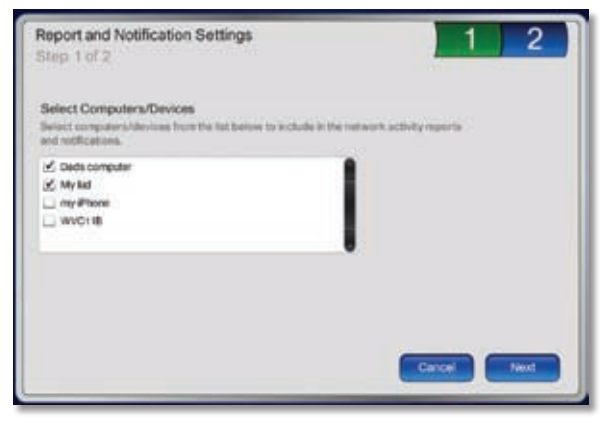

Select Computers/Devices

- 2. On the *Report Delivery Options* screen, specify the following report options:
  - Enable Reporting Select this option to enable automatic generation of network activity reports.
  - Frequency of Reports Select how often to generate a report—Daily, Weekly, or Monthly.
     If you select Weekly, select the day from the drop-down menu. If you select Monthly, select Beginning of Month, Middle of Month, or End of Month from the drop-down menu.
  - Email Address Enter an email address in this field to send the reports automatically to that address.

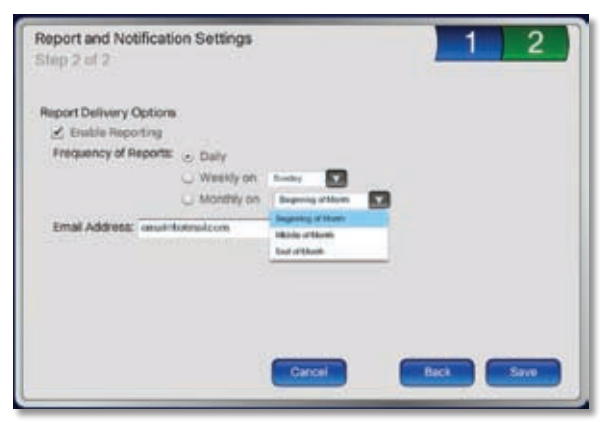

**Report Delivery Options** 

3. Click Save.

### **Service Information**

When you click **Service Information** on the Configuration Options screen, the *Home Network Defender Details* screen appears.

| Ъ                     | Home Network Defender                                                                                                    |
|-----------------------|----------------------------------------------------------------------------------------------------|
| Hon<br>Prote<br>and C | ne Network Defender Details<br>to your entre network from aelea treasts, prestaturs and atentity theres. Stops<br>a before they entry entre network. Provides tools to configure Perential Contr<br>nine Access Control Timers. |
| Norm                  | Number USEF-0013-5048-4887-8043<br>Network Defender expires on 2006-38-31                                                                                                    |
|                       |                                                                                                    |

Home Network Defender Details

Click **Renew License** to renew your Home Network Defender license. Click **Update Information** to update the information displayed on the screen. Click **Close** to return to the Configuration Options screen.

## Learn More

For detailed information on Home Network Defender, click **Learn More** on the *Home Network Defender* main menu screen. Your web browser will start automatically and download and display an informative presentation from Trend Micro's web site.

# Configuring Home Network Security from the Network Map

You can directly access the Configuration Options screen from the Network Map in Linksys EasyLink Advisor.

1. Click the down arrow to the right of a network device's name in the network map, then click **Configure Security** in the pop-up menu.

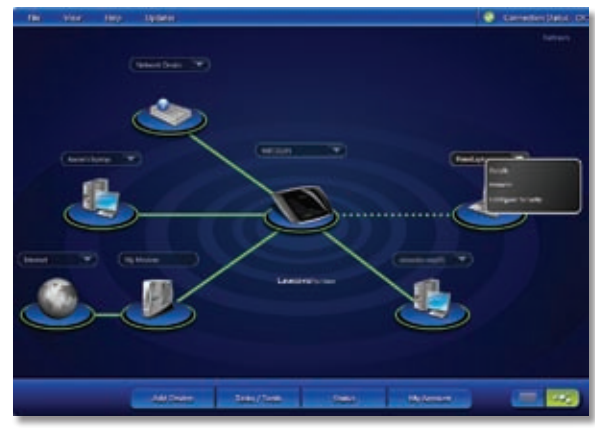

**Configure Security** 

- 2. The account login screen appears. Enter your email address and password, and then click **Login**.
- 3. The Configuration Options screen appears.

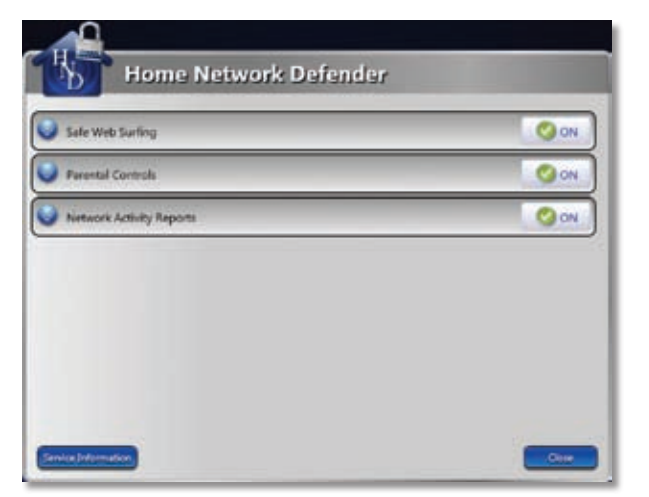

Home Network Defender - Configuration Options screen

## Appendix B: Troubleshooting

## Some functions of Linksys EasyLink Advisor do not work, or the network map is missing information.

Follow these instructions:

1. The Router is at the center of your network map.

Click the down arrow **to** the right of the Router's device name.

- 2. Click Change Router Password.
- 3. In the Password field, enter a new password.

Select **Show Password** if you want to view the password as legible characters.

4. To save the new password, click **Apply**.

### Your network cannot connect to the Internet.

Follow these instructions until your computer can connect to the Internet:

- Make sure that the Router is powered on. The Power LED should be lit and not flashing.
- If the Power LED is flashing, then power off all of your network devices, including the modem, Router, and computers. Then power on each device in the following order:
  - 1. Cable or DSL modem
  - 2. Router
  - 3. Computer(s)
- Check the cable connections. The computer should be connected to one of the ports numbered 1-4 on the Router, and the modem must be connected to the Internet port on the Router.

### Your computer cannot connect wirelessly.

Check the following:

- If your computer has built-in wireless, make sure wireless is enabled.
- If your computer has an external wireless adapter, make sure the wireless adapter is securely connected to the computer. You may want to remove the adapter and then reconnect it.

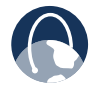

WEB: If your questions are not addressed here, refer to the Linksys website, www.linksysbycisco.com

## Appendix C: Software End User License Agreement

## **Cisco Products**

This product from Cisco Systems, Inc. or its subsidiary licensing the Software instead of Cisco Systems, Inc. ("Cisco") contains software (including firmware) originating from Cisco and its suppliers and may also contain software from the open source community.

Any software originating from Cisco and its suppliers is licensed under the Cisco Software License Agreement contained at Schedule 1 below. You may also be prompted to review and accept the Cisco Software License Agreement upon installation of the software. Separate terms and features of Network Magic, a Cisco Software product, are set forth in Schedule 2 below.

Any software from the open source community is licensed under the specific license terms applicable to that software made available by Cisco at www.linksysbycisco.com/gpl orasprovided for in Schedule 3 below. By using the Software, you acknowledge that you have reviewed such license terms and that you agree to be bound by the terms of such licenses. Where such specific license terms entitle you to the source code of such software, that source code is available upon request at cost from Cisco for at least three years from the purchase date of this product and may also be available for download from www.linksysbycisco.com/gpl. For detailed license terms and additional information on open source software in Cisco products please look at the Cisco public web site at: www.linksysbycisco.com/gpl/ or Schedule 3 below as applicable. If you would like a copy of the GPL or certain other open source code in this Software on a CD, Cisco will mail to you a CD with such code for \$9.99 plus the cost of shipping, upon request.

THIS SOFTWARE END USER LICENSE AGREEMENT IS A LEGAL AGREEMENT BETWEEN YOU AND CISCO. READ IT CAREFULLY BEFORE INSTALLING AND USING THE SOFTWARE. IT PROVIDES A LICENSE TO USE THE SOFTWARE AND CONTAINS WARRANTY INFORMATION AND LIABILITY DISCLAIMERS. BY CHECKING THE "I ACCEPT" BOX, DOWNLOADING, INSTALLING OR USING THE SOFTWARE, OR USING THE PRODUCT CONTAINING THE SOFTWARE, YOU ARE CONFIRMING YOUR ACCEPTANCE OF THE SOFTWARE AND CONSENTING TO BE BOUND BY THIS AGREEMENT. IF YOU DO NOT AGREE TO ALL OF THESE TERMS, THEN DO NOT CLICK ON THE "I ACCEPT" BUTTON AND DO NOT DOWNLOAD, INSTALL OR USE THE SOFTWARE. YOU MAY RETURN UNUSED SOFTWARE (OR, IF THE SOFTWARE IS SUPPLIED AS PART OF ANOTHER PRODUCT, THE UNUSED PRODUCT) FOR A FULL REFUND UP TO 30 DAYS AFTER ORIGINAL PURCHASE, SUBJECT TO THE RETURN PROCESS AND POLICIES OF THE PARTY FROM WHICH YOU PURCHASED SUCH PRODUCT OR SOFTWARE.

IN THE EVENT THAT YOU HAVE ELECTED TO OBTAIN A SUBSCRIPTION LICENSE, AS INDICATED IN YOUR ORDER, YOU ADDITIONALLY AGREE TO BE BOUND BY THE "TERMS OF SERVICE" SET FORTH IN SCHEDULE 2 IF APPLICABLE.

## **Software Licenses**

The software licenses applicable to software from Cisco are made available at the Cisco public web site at: <u>www.linksysbycisco.com</u> and <u>www.linksysbycisco.com/gpl/</u> respectively. For your convenience of reference, a copy of the Cisco Software License Agreement and the main open source code licenses used by Cisco in its products are contained in the Schedules below.

## Schedule 1 Cisco Software License Agreement

License. Subject to the terms and conditions of this Agreement, Cisco grants the original end user purchaser of the Software a nonexclusive license to (i) use the Software solely as embedded in, as a stand-alone application or (where authorized in the applicable documentation) for communication with such product, each solely at Cisco's discretion; (ii) if the Software is purchased separately from any Cisco Product, install the Software on personal computers within a single household or business location according to the maximum number of licenses you have purchased; and (iii) make one copy of the Software in machine-readable form and one copy of the Documentation, solely for backup purposes. This license may not be sublicensed, and is not transferable except to a person or entity to which you transfer ownership of the complete Cisco product containing the Software or complete Software product, provided you permanently transfer all rights under this Agreement and do not retain any full or partial copies of the Software, and the recipient agrees to the terms of this Agreement.

"Software" includes, and this Agreement will apply to (a) the software of Cisco or its suppliers purchased separately or provided in or with the applicable Cisco product, and (b) any upgrades, updates, bug fixes or modified versions ("Upgrades") or backup copies of the Software supplied to you by Cisco or an authorized reseller (whether or not for a fee), provided you already hold a valid license to the original software and have paid any applicable fee for the Upgrade.

"Documentation" means all documentation and other related materials supplied by Cisco to you pursuant to this Agreement.

*License Restrictions.* Other than as set forth in this Agreement, you may not (i) make or distribute copies

of the Software or its related Documentation, or electronically transfer the Software or Documentation from one computer to another or over a network; (ii) alter, merge, modify, adapt, decrypt or translate the Software or related Documentation, or decompile, reverse engineer, disassemble, or otherwise reduce the Software to a human-perceivable form (except to the extent expressly permitted by law notwithstanding this provision); (iii) share, sell, rent, lease, or sublicense the Software or related Documentation; (iv) modify the Software or create derivative works based upon the Software; (v) if you make a backup copy of the Software and Documentation, you must reproduce all copyright notices and any other proprietary legends found on the original Software and Documentation; (vi) use the Software for management of a business network with more than 8 computers; (vii) use the Software under any circumstances for competitive evaluation, including developing competing software; (ix) to the extent permitted under applicable law, assign, sublicense or otherwise transfer the Software unless the prospective assignee, sublicensee or transferee expressly agrees to all the terms and conditions under this Agreement.

The Software and Documentation contain trade secrets and/or copyrighted materials of Cisco or its suppliers. You will not disclose or make available such trade secrets or copyrighted material in any form to any third party.

In the event that you fail to comply with this Agreement, the license granted to you will automatically terminate, at which time you must immediately (i) stop using the Cisco Product in which the Software is embedded, or (ii) uninstall the Software and destroy all copies of the Software and Documentation where the Software is purchased separately. All other rights of both parties and all other provisions of this Agreement will survive this termination.

**Ownership.** The Software and Documentation are licensed and not sold to you by Cisco and the relevant third parties set forth in Schedule 3. Cisco and its licensors retain all right, title and interest, including all copyright and intellectual property rights, in and to, the Software and Documentation and all copies and portions thereof. All rights not specifically granted to you in this Agreement are reserved by Cisco and its licensors. Your use of any software product from an entity other than Cisco that may have been recommended by Cisco is governed by such software product's end user license agreement.

**Links and Advertising.** Cisco may provide from within the Software links to websites or third party software products that are beyond our control. Cisco makes no representations as to the quality, suitability, functionality, or legality of any sites or products to which links may be provided, and you hereby waive any claim you might have against Cisco with respect to such sites or third party software products. Your correspondence or business dealings with, or participation in promotions of advertisers found through the Software and any other terms, conditions, warranties, or representations associated with such dealings, are solely between you and such advertiser. You agree that Cisco is not responsible or liable for any loss or damage of any sort incurred as the result of any such dealings or as the result of the presence of such advertisers in the Cisco Software.

Collection and Processing of Information. You agree that Cisco and/or its affiliates may, from time to time, collect and process information about your Cisco product and/or the Software and/or your use of either in order (i) to enable Cisco to offer you Upgrades; (ii) to provide support and assistance with your product and/or the Software; (iii) to ensure that your Cisco product and/or the Software is being used in accordance with the terms of this Agreement; (iv) to provide improvements to the way Cisco delivers technology to you and to other Cisco customers; (v) to provide reports regarding the status and health of the network, including network traffic and application usage; (vi) to enable Cisco to comply with the terms of any agreements it has with any third parties regarding your Cisco product and/or Software; and/or (vii) to enable Cisco to comply with all applicable laws and/or regulations, or the requirements of any regulatory authority or government agency. Cisco and/or its affiliates may collect and process this information provided that it does not identify you personally.

The reports feature of certain Software allows you to monitor the activity of computers running the Software in your home or small office. You must activate this feature in order to receive reports. If you activate the reports feature, you agree to the following: (a) the Software tracks and monitors the following components and activities in your home or office: network traffic (e.g. megabytes per hour), application usage (the foreground window is tracked and the time each application is in the foreground during active usage of the computer) and internet history. (b) For all computers on which reports feature is enabled, the above information is transmitted to servers at Cisco and/ or a third party at periodic intervals while the computer is online. This information is associated and stored with the email address supplied by you when you activated the reports feature. This information is summarized into a formal report and is emailed to the identified email address. (c) Any computer on the network running the Software can enable any other computer (on the same primary network) to generate reports. When a computer is enabled, that computer shows a notification that it is being monitored. As long as that computer is enabled, each time the Software is started the user of that particular computer will see a notification that it is being monitored by the reports feature. Any computer on the network with the Software installed can enable or disable any other computer from the reports feature.

In addition, Cisco may collect and store detailed information regarding your network configuration and usage for the purpose of providing you technical networking support. The information is associated with you only when you provide a unique ID number to the support representative while you are receiving help. The unique ID is generated randomly on your computer upon installation and is completely under your control.

Your use of your Cisco product and/or the Software constitutes consent by you to Cisco's and/or its affiliates' collection and use of such information and, for European Economic Area (EEA) customers, to the transfer of such information to a location outside the EEA. Any information collected by your Cisco product and/or the Software is done and utilized in accordance with our Privacy Policy available at **Privacy Statement**. Your election to use the Cisco product and/or Software indicates your acceptance of the terms of the Cisco Privacy Policy, so please review the policy carefully and check the Web site above to review updates to it.

**Software Upgrades etc.** If the Software enables you to receive Upgrades, you may elect at any time to receive these Upgrades either automatically or manually. If you elect to receive Upgrades manually or you otherwise elect not to receive or be notified of any Upgrades, you may expose your Cisco product and/or the Software to serious security threats and/or some features within your Cisco product and/or Software may become inaccessible. There may be circumstances where we apply an Upgrade automatically in order to comply with changes in legislation, legal, security or regulatory requirements or as a result of requirements to comply with the terms of any agreements Cisco has with any third parties regarding your Cisco product and/or the Software. You will always be notified of any Upgrades being delivered to you. The terms of this license will apply to any such Upgrade unless the Upgrade in question is accompanied by a separate license, in which event the terms of that license will apply.

**Term and Termination.** You may terminate this License at any time by destroying all copies of the Software and documentation. Your rights under this License will terminate immediately without notice from Cisco if you fail to comply with any provision of this Agreement.

**Limited Warranty.** Cisco additionally warrants that any media on which the Software may be provided will be free from defects in materials and workmanship under normal use for a period of ninety (90) days from the date of original purchase. Your exclusive remedy and Cisco's entire liability under this limited warranty will be for Cisco, at its option, to (a) replace the Software media, or (b) refund the purchase price of the Software media.

EXCEPT FOR THE LIMITED WARRANTY ON MEDIA SET FORTH ABOVE AND TO THE MAXIMUM EXTENT PERMITTED BY APPLICABLE LAW, ALL SOFTWARE PROVIDED BY CISCO IS PROVIDED "AS IS" WITH ALL FAULTS AND WITHOUT WARRANTY OF ANY KIND. Without limiting the foregoing, Cisco does not warrant that the operation of the product or software will be uninterrupted or error free. Also, due to the continual development of new techniques for intruding upon and attacking networks, Cisco does not warrant that the product, software or any equipment, system or network on which the product or software is used will be free of vulnerability to intrusion or attack. The product may include or be bundled with third party software or service offerings. This limited warranty shall not apply to such third party software or service offerings. This limited warranty does not guarantee any continued availability of a third party's service for which this product's use or operation may require.

TO THE EXTENT NOT PROHIBITED BY APPLICABLE LAW, ALL IMPLIED WARRANTIES AND CONDITIONS OF MERCHANTABILITY, SATISFACTORY QUALITY OR FITNESS FOR A PARTICULAR PURPOSE ARE LIMITED TO THE DURATION OF THE WARRANTY PERIOD. ALL OTHER EXPRESS OR IMPLIED CONDITIONS, REPRESENTATIONS AND WARRANTIES ARE DISCLAIMED. Some jurisdictions do not allow limitations on how long an implied warranty lasts, so the above limitation may not apply to you. This limited warranty gives you specific legal rights, and you may also have other rights which vary by jurisdiction.

**Disclaimer of Liabilities.** TO THE EXTENT NOT PROHIBITED BY APPLICABLE LAW, IN NO EVENT WILL CISCO BE LIABLE FOR ANY LOST DATA, REVENUE OR PROFIT, OR FOR SPECIAL, INDIRECT, CONSEQUENTIAL, INCIDENTAL OR PUNITIVE DAMAGES, REGARDLESS OF THE THEORY OF LIABILITY (INCLUDING NEGLIGENCE), ARISING OUT OF OR RELATED TO THE USE OF OR INABILITY TO USE THE PRODUCT, SOFTWARE OR ANY SERVICES PROVIDED IN RESPECT OF SUCH PRODUCT OR SOFTWARE, EVEN IF CISCO HAS BEEN ADVISED OF THE POSSIBILITY OF SUCH DAMAGES. TO THE EXTENT NOT PROHIBITED BY APPLICABLE LAW, IN NO EVENT WILL CISCO'S LIABILITY EXCEED THE AMOUNT PAID BY YOU FOR THE PRODUCT. The foregoing limitations will apply even if any warranty or remedy provided under this limited warranty fails of its essential purpose.

**Technical Support.** This limited warranty is neither a service nor a support contract. Information about Cisco's current technical support offerings and policies (including any fees for support services) can be found at **www.linksysbycisco.com/support**.

**Export.** Software, including technical data, may be subject to U.S. export control laws and regulations and/or export or import regulations in other countries. You agree to comply strictly with all such laws and regulations.

**U.S. Government Users.** The Software and Documentation qualify as "commercial items" as defined at 48 C.F.R. 2.101 and 48 C.F.R. 12.212. All Government users acquire the Software and Documentation with only those rights herein that apply to non-governmental customers. Use of

either the Software or Documentation or both constitutes agreement by the Government that the Software and Documentation are "commercial computer software" and "commercial computer software documentation," and constitutes acceptance of the rights and restrictions herein.

**General Terms.** This Agreement will be governed by and construed in accordance with the laws of the State of California, without reference to conflict of laws principles. The United Nations Convention on Contracts for the International Sale of Goods will not apply. If any portion of this Agreement is found to be void or unenforceable, the remaining provisions will remain in full force and effect. This Agreement constitutes the entire agreement between the parties with respect to the Software and supersedes any conflicting or additional terms contained in any purchase order or elsewhere.

Linksys, Cisco and the Cisco Logo and other trademarks contained in the Software and Documentation are trademarks or registered trademarks of Linksys, Cisco, its licensors and third parties, as the case may be. You may not remove or alter any trademark, trade names, product names, logo, copyright or other proprietary notices, legends, symbols or labels in the Software and Documentation. This Agreement does not authorize you to use Cisco's or its licensors' names or respective trademarks.

### **END OF SCHEDULE 1**

## Schedule 2 Network Magic Features

**Network Magic License Restrictions.** Other than as set forth in this Agreement, you may not install or execute the Network Magic Software on any non-personal computer product, including, but not limited to, a Web appliance, set top box, handheld device, phone, Web pad device, or any device running the Microsoft Windows CE operating system.

**Terms of Service for Subscription Licenses.** These Terms of Service only apply if you have obtained a subscription license to Network Magic as specified in your order.

**1. Network Magic Cancellation**. You may cancel the Services at any time. If you cancel the Services, Cisco will not be obligated to provide you any Network Magic product Upgrades. To the extent not prohibited by applicable law, you understand and agree that cancellation of your Services is your sole remedy with respect to any dispute with Cisco.

**2. Modifications.** Cisco may modify or cancel the terms of this Agreement or the price, content, or nature of the Services (including discontinuing the Services program), upon notice to you. If Cisco modifies any of these terms, you may cancel the Service by providing written notice to Cisco via

**www.networkmagic.com/support** of such cancellation and uninstalling the Software and discontinuing your use of the Service. Cisco may provide notice by e-mail, via Network Magic, or by publishing the changes on its Web site.

**3. Email Notification.** Cisco may send you email from time to time to let you know about new products and services that are available to you. You will be able to opt-out of receiving these emails using the link provided within the email. Cisco reserves the right, however, to send you Service related email messages as long as you are a subscriber to the Service. If you wish to opt-out of receiving Service related email messages, you may cancel the Service by providing written notice via <u>www.networkmagic.com/support</u> to Cisco of such cancellation and uninstalling the Software and discontinuing your use of the Service.

**4. WARRANTY DISCLAIMER FOR SERVICES.** TO THE EXTENT NOT PROHIBITED BY APPLICABLE LAW THE SERVICES ARE PROVIDED ON AN "AS-IS" BASIS, AND CISCO AND ITS SUPPLIERS DISCLAIM ALL WARRANTIES AND REPRESENTATIONS REGARDING THE SERVICES, WHETHER EXPRESS, IMPLIED, OR OTHERWISE, INCLUDING THE WARRANTIES OF MERCHANTABILITY, FITNESS FOR A PARTICULAR PURPOSE, NON-INFRINGEMENT, TITLE, QUIET ENJOYMENT, QUALITY, AND ACCURACY. CISCO DOES NOT WARRANT THAT THE SERVICE IS ERROR-FREE OR THAT THE SERVICE WILL OPERATE WITHOUT INTERRUPTION

### END OF SCHEDULE 2

## Schedule 3 Open Source and Third Party Licenses

### Schedule 3-A

If this Cisco product contains open source software licensed under Version 2 of the "GNU General Public License" then the license terms below in this Schedule 3-A will apply to that open source software. The license terms below in this Schedule 3-A are from the public web site at http://www.gnu.org/copyleft/gpl.html

### **GNU GENERAL PUBLIC LICENSE**

Version 2, June 1991

Copyright © 1989, 1991 Free Software Foundation, Inc.

51 Franklin Street, Fifth Floor, Boston, MA 02110-1301, USA

Everyone is permitted to copy and distribute verbatim copies of this license document, but changing it is not allowed.

### Preamble

The licenses for most software are designed to take away your freedom to share and change it. By contrast, the GNU General Public License is intended to guarantee your freedom to share and change free software--to make sure the software is free for all its users. This General Public License applies to most of the Free Software Foundation's software and to any other program whose authors commit to using it. (Some other Free Software Foundation software is covered by the GNU Lesser General Public License instead.) You can apply it to your programs, too.

When we speak of free software, we are referring to freedom, not price. Our General Public Licenses are designed to make sure that you have the freedom to distribute copies of free software (and charge for this service if you wish), that you receive source code or can get it if you want it, that you can change the software or use pieces of it in new free programs; and that you know you can do these things.

To protect your rights, we need to make restrictions that forbid anyone to deny you these rights or to ask you to surrender the rights. These restrictions translate to certain responsibilities for you if you distribute copies of the software, or if you modify it.

For example, if you distribute copies of such a program, whether gratis or for a fee, you must give the recipients all the rights that you have. You must make sure that they, too, receive or can get the source code. And you must show them these terms so they know their rights.

We protect your rights with two steps: (1) copyright the software, and (2) offer you this license which gives you legal permission to copy, distribute and/or modify the software.

Also, for each author's protection and ours, we want to make certain that everyone understands that there is no warranty for this free software. If the software is modified by someone else and passed on, we want its recipients to know that what they have is not the original, so that any problems introduced by others will not reflect on the original authors' reputations.

Finally, any free program is threatened constantly by software patents. We wish to avoid the danger that redistributors of a free program will individually obtain patent licenses, in effect making the program proprietary. To prevent this, we have made it clear that any patent must be licensed for everyone's free use or not licensed at all.

The precise terms and conditions for copying, distribution and modification follow.

## TERMS AND CONDITIONS FOR COPYING, DISTRIBUTION AND MODIFICATION

0. This License applies to any program or other work which contains a notice placed by the copyright holder saying it may be distributed under the terms of this General Public License. The "Program", below, refers to any such program or work, and a "work based on the Program" means either the Program or any derivative work under copyright law: that is to say, a work containing the Program or a portion of it, either verbatim or with modifications and/ or translated into another language. (Hereinafter, translation is included without limitation in the term "modification".) Each licensee is addressed as "you".

Activities other than copying, distribution and modification are not covered by this License; they are outside its scope. The act of running the Program is not restricted, and the output from the Program is covered only if its contents constitute a work based on the Program (independent of having been made by running the Program). Whether that is true depends on what the Program does.

1. You may copy and distribute verbatim copies of the Program's source code as you receive it, in any medium, provided that you conspicuously and appropriately publish on each copy an appropriate copyright notice and disclaimer of warranty; keep intact all the notices that refer to this License and to the absence of any warranty; and give any other recipients of the Program a copy of this License along with the Program.

You may charge a fee for the physical act of transferring a copy, and you may at your option offer warranty protection in exchange for a fee.

- 2. You may modify your copy or copies of the Program or any portion of it, thus forming a work based on the Program, and copy and distribute such modifications or work under the terms of Section 1 above, provided that you also meet all of these conditions:
  - a. You must cause the modified files to carry prominent notices stating that you changed the files and the date of any change.
  - b. You must cause any work that you distribute or publish, that in whole or in part contains or is derived from the Program or any part thereof, to be licensed as a whole at no charge to all third parties under the terms of this License.

c. If the modified program normally reads commands interactively when run, you must cause it, when started running for such interactive use in the most ordinary way, to print or display an announcement including an appropriate copyright notice and a notice that there is no warranty (or else, saying that you provide a warranty) and that users may redistribute the program under these conditions, and telling the user how to view a copy of this License. (Exception: if the Program itself is interactive but does not normally print such an announcement, your work based on the Program is not required to print an announcement.)

These requirements apply to the modified work as a whole. If identifiable sections of that work are not derived from the Program, and can be reasonably considered independent and separate works in themselves, then this License, and its terms, do not apply to those sections when you distribute them as separate works. But when you distribute the same sections as part of a whole which is a work based on the Program, the distribution of the whole must be on the terms of this License, whose permissions for other licensees extend to the entire whole, and thus to each and every part regardless of who wrote it.

Thus, it is not the intent of this section to claim rights or contest your rights to work written entirely by you; rather, the intent is to exercise the right to control the distribution of derivative or collective works based on the Program.

In addition, mere aggregation of another work not based on the Program with the Program (or with a work based on the Program) on a volume of a storage or distribution medium does not bring the other work under the scope of this License.

- 3. You may copy and distribute the Program (or a work based on it, under Section 2) in object code or executable form under the terms of Sections 1 and 2 above provided that you also do one of the following:
  - a. Accompany it with the complete corresponding machine-readable source code, which must be distributed under the terms of Sections 1 and 2 above on a medium customarily used for software interchange; or,
  - b. Accompany it with a written offer, valid for at least three years, to give any third party, for a charge no more than your cost of physically performing source distribution, a complete machine-readable copy of the corresponding source code, to be distributed under the terms of Sections 1 and 2 above on a medium customarily used for software interchange; or,

c. Accompany it with the information you received as to the offer to distribute corresponding source code. (This alternative is allowed only for noncommercial distribution and only if you received the program in object code or executable form with such an offer, in accord with Subsection b above.)

The source code for a work means the preferred form of the work for making modifications to it. For an executable work, complete source code means all the source code for all modules it contains, plus any associated interface definition files, plus the scripts used to control compilation and installation of the executable. However, as a special exception, the source code distributed need not include anything that is normally distributed (in either source or binary form) with the major components (compiler, kernel, and so on) of the operating system on which the executable runs, unless that component itself accompanies the executable.

If distribution of executable or object code is made by offering access to copy from a designated place, then offering equivalent access to copy the source code from the same place counts as distribution of the source code, even though third parties are not compelled to copy the source along with the object code.

- 4. You may not copy, modify, sublicense, or distribute the Program except as expressly provided under this License. Any attempt otherwise to copy, modify, sublicense or distribute the Program is void, and will automatically terminate your rights under this License. However, parties who have received copies, or rights, from you under this License will not have their licenses terminated so long as such parties remain in full compliance.
- 5. You are not required to accept this License, since you have not signed it. However, nothing else grants you permission to modify or distribute the Program or its derivative works. These actions are prohibited by law if you do not accept this License. Therefore, by modifying or distributing the Program (or any work based on the Program), you indicate your acceptance of this License to do so, and all its terms and conditions for copying, distributing or modifying the Program or works based on it.
- 6. Each time you redistribute the Program (or any work based on the Program), the recipient automatically receives a license from the original licensor to copy, distribute or modify the Program subject to these terms and conditions. You may not impose any further restrictions on the recipients' exercise of the rights granted herein. You are not responsible for enforcing compliance by third parties to this License.

7. If, as a consequence of a court judgment or allegation of patent infringement or for any other reason (not limited to patent issues), conditions are imposed on you (whether by court order, agreement or otherwise) that contradict the conditions of this License, they do not excuse you from the conditions of this License. If you cannot distribute so as to satisfy simultaneously your obligations under this License and any other pertinent obligations, then as a consequence you may not distribute the Program at all. For example, if a patent license would not permit royalty-free redistribution of the Program by all those who receive copies directly or indirectly through you, then the only way you could satisfy both it and this License would be to refrain entirely from distribution of the Program.

If any portion of this section is held invalid or unenforceable under any particular circumstance, the balance of the section is intended to apply and the section as a whole is intended to apply in other circumstances.

It is not the purpose of this section to induce you to infringe any patents or other property right claims or to contest validity of any such claims; this section has the sole purpose of protecting the integrity of the free software distribution system, which is implemented by public license practices. Many people have made generous contributions to the wide range of software distributed through that system in reliance on consistent application of that system; it is up to the author/donor to decide if he or she is willing to distribute software through any other system and a licensee cannot impose that choice.

This section is intended to make thoroughly clear what is believed to be a consequence of the rest of this License.

- 8. If the distribution and/or use of the Program is restricted in certain countries either by patents or by copyrighted interfaces, the original copyright holder who places the Program under this License may add an explicit geographical distribution limitation excluding those countries, so that distribution is permitted only in or among countries not thus excluded. In such case, this License incorporates the limitation as if written in the body of this License.
- The Free Software Foundation may publish revised and/or new versions of the General Public License from time to time. Such new versions will be similar in spirit to the present version, but may differ in detail to address new problems or concerns.

Each version is given a distinguishing version number. If the Program specifies a version number of this License which applies to it and "any later version", you have the option of following the terms and conditions either of that version or of any later version published by the Free Software Foundation. If the Program does not specify a version number of this License, you may choose any version ever published by the Free Software Foundation.

10. If you wish to incorporate parts of the Program into other free programs whose distribution conditions are different, write to the author to ask for permission. For software which is copyrighted by the Free Software Foundation, write to the Free Software Foundation; we sometimes make exceptions for this. Our decision will be guided by the two goals of preserving the free status of all derivatives of our free software and of promoting the sharing and reuse of software generally.

### **NO WARRANTY**

- 11. BECAUSETHE PROGRAM IS LICENSED FREE OF CHARGE, THERE IS NO WARRANTY FOR THE PROGRAM, TO THE EXTENT PERMITTED BY APPLICABLE LAW. EXCEPT WHEN OTHERWISE STATED IN WRITING THE COPYRIGHT HOLDERS AND/OR OTHER PARTIES PROVIDE THE PROGRAM "AS IS" WITHOUT WARRANTY OF ANY KIND, EITHER EXPRESSED OR IMPLIED, INCLUDING, BUT NOT LIMITED TO, THE IMPLIED WARRANTIES OF MERCHANTABILITY AND FITNESS FOR A PARTICULAR PURPOSE. THE ENTIRE RISK AS TO THE QUALITY AND PERFORMANCE OF THE PROGRAM IS WITH YOU. SHOULD THE PROGRAM PROVE DEFECTIVE, YOU ASSUME THE COST OF ALL NECESSARY SERVICING, REPAIR OR CORRECTION.
- 12. INNO EVENT UNLESS REQUIRED BY APPLICABLE LAWOR AGREED TO IN WRITING WILL ANY COPYRIGHT HOLDER, OR ANY OTHER PARTY WHO MAY MODIFY AND/OR REDISTRIBUTE THE PROGRAM AS PERMITTED ABOVE, BE LIABLE TO YOU FOR DAMAGES, INCLUDING ANY GENERAL, SPECIAL, INCIDENTAL OR CONSEQUENTIAL DAMAGES ARISING OUT OF THE USE OR INABILITY TO USE THE PROGRAM (INCLUDING BUT NOT LIMITED TO LOSS OF DATA OR DATA BEING RENDERED INACCURATE OR LOSSES SUSTAINED BY YOU OR THIRD PARTIES OR A FAILURE OF THE PROGRAM TO OPERATE WITH ANY OTHER PROGRAMS), EVEN IF SUCH HOLDER OR OTHER PARTY HAS BEEN ADVISED OF THE POSSIBILITY OF SUCH DAMAGES.

END OF TERMS AND CONDITIONS

#### END OF SCHEDULE 3-A

### Schedule 3-B

If this Cisco product contains open source software licensed under Version 2.1 of the "GNU Lesser General Public License" then the license terms below in this Schedule 3-B will apply to that open source software. The license terms below in this Schedule 3-B are from the public web site at http://www.gnu.org/licenses/old-licenses/lgpl-2.1.html

### GNU LESSER GENERAL PUBLIC LICENSE

Version 2.1, February 1999

Copyright (C) 1991, 1999 Free Software Foundation, Inc.

51 Franklin Street, Fifth Floor, Boston, MA 02110-1301, USA

Everyone is permitted to copy and distribute verbatim copies of this license document, but changing it is not allowed.

[This is the first released version of the Lesser GPL. It also counts as the successor of the GNU Library Public License, version 2, hence the version number 2.1.]

#### Preamble

The licenses for most software are designed to take away your freedom to share and change it. By contrast, the GNU General Public Licenses are intended to guarantee your freedom to share and change free software—to make sure the software is free for all its users.

This license, the Lesser General Public License, applies to some specially designated software packages—typically libraries—of the Free Software Foundation and other authors who decide to use it. You can use it too, but we suggest you first think carefully about whether this license or the ordinary General Public License is the better strategy to use in any particular case, based on the explanations below.

When we speak of free software, we are referring to freedom of use, not price. Our General Public Licenses are designed to make sure that you have the freedom to distribute copies of free software (and charge for this service if you wish); that you receive source code or can get it if you want it; that you can change the software and use pieces of it in new free programs; and that you are informed that you can do these things.

To protect your rights, we need to make restrictions that forbid distributors to deny you these rights or to ask you to surrender these rights. These restrictions translate to certain responsibilities for you if you distribute copies of the library or if you modify it.

For example, if you distribute copies of the library, whether gratis or for a fee, you must give the recipients all the rights that we gave you. You must make sure that they, too, receive or can get the source code. If you link other code with the library, you must provide complete object files to the recipients, so that they can relink them with the library after making changes to the library and recompiling it. And you must show them these terms so they know their rights.

We protect your rights with a two-step method: (1) we copyright the library, and (2) we offer you this license, which gives you legal permission to copy, distribute and/ or modify the library.

To protect each distributor, we want to make it very clear that there is no warranty for the free library. Also, if the library is modified by someone else and passed on, the recipients should know that what they have is not the original version, so that the original author's reputation will not be affected by problems that might be introduced by others.

Finally, software patents pose a constant threat to the existence of any free program. We wish to make sure that a company cannot effectively restrict the users of a free program by obtaining a restrictive license from a patent holder. Therefore, we insist that any patent license obtained for a version of the library must be consistent with the full freedom of use specified in this license.

Most GNU software, including some libraries, is covered by the ordinary GNU General Public License. This license, the GNU Lesser General Public License, applies to certain designated libraries, and is quite different from the ordinary General Public License. We use this license for certain libraries in order to permit linking those libraries into non-free programs.

When a program is linked with a library, whether statically or using a shared library, the combination of the two is legally speaking a combined work, a derivative of the original library. The ordinary General Public License therefore permits such linking only if the entire combination fits its criteria of freedom. The Lesser General Public License permits more lax criteria for linking other code with the library.

We call this license the "Lesser" General Public License because it does Less to protect the user's freedom than the ordinary General Public License. It also provides other free software developers Less of an advantage over competing non-free programs. These disadvantages are the reason we use the ordinary General Public License for many libraries. However, the Lesser license provides advantages in certain special circumstances.

For example, on rare occasions, there may be a special need to encourage the widest possible use of a certain library, so that it becomes a de-facto standard. To achieve this, non-free programs must be allowed to use the library. A more frequent case is that a free library does the same job as widely used non-free libraries. In this case, there is little to gain by limiting the free library to free software only, so we use the Lesser General Public License.

In other cases, permission to use a particular library in nonfree programs enables a greater number of people to use a large body of free software. For example, permission to use the GNU C Library in non-free programs enables many more people to use the whole GNU operating system, as well as its variant, the GNU/Linux operating system.

Although the Lesser General Public License is Less protective of the users' freedom, it does ensure that the user of a program that is linked with the Library has the freedom and the wherewithal to run that program using a modified version of the Library.

The precise terms and conditions for copying, distribution and modification follow. Pay close attention to the difference between a "work based on the library" and a "work that uses the library". The former contains code derived from the library, whereas the latter must be combined with the library in order to run.

### GNU LESSER GENERAL PUBLIC LICENSE

## TERMS AND CONDITIONS FOR COPYING, DISTRIBUTION AND MODIFICATION

0. This License Agreement applies to any software library or other program which contains a notice placed by the copyright holder or other authorized party saying it may be distributed under the terms of this Lesser General Public License (also called "this License"). Each licensee is addressed as "you".

A "library" means a collection of software functions and/or data prepared so as to be conveniently linked with application programs (which use some of those functions and data) to form executables.

The "Library", below, refers to any such software library or work which has been distributed under these terms. A "work based on the Library" means either the Library or any derivative work under copyright law: that is to say, a work containing the Library or a portion of it, either verbatim or with modifications and/or translated straightforwardly into another language. (Hereinafter, translation is included without limitation in the term "modification".)

"Source code" for a work means the preferred form of the work for making modifications to it. For a library, complete source code means all the source code for all modules it contains, plus any associated interface definition files, plus the scripts used to control compilation and installation of the library.

Activities other than copying, distribution and modification are not covered by this License; they are outside its scope. The act of running a program using the Library is not restricted, and output from such a program is covered only if its contents constitute a work based on the Library (independent of the use of the Library in a tool for writing it). Whether that is true depends on what the Library does and what the program that uses the Library does.  You may copy and distribute verbatim copies of the Library's complete source code as you receive it, in any medium, provided that you conspicuously and appropriately publish on each copy an appropriate copyright notice and disclaimer of warranty; keep intact all the notices that refer to this License and to the absence of any warranty; and distribute a copy of this License along with the Library.

You may charge a fee for the physical act of transferring a copy, and you may at your option offer warranty protection in exchange for a fee.

- You may modify your copy or copies of the Library or any portion of it, thus forming a work based on the Library, and copy and distribute such modifications or work under the terms of Section 1 above, provided that you also meet all of these conditions:
  - a) The modified work must itself be a software library.
  - b) You must cause the files modified to carry prominent notices stating that you changed the files and the date of any change.
  - c) You must cause the whole of the work to be licensed at no charge to all third parties under the terms of this License.
  - d) If a facility in the modified Library refers to a function or a table of data to be supplied by an application program that uses the facility, other than as an argument passed when the facility is invoked, then you must make a good faith effort to ensure that, in the event an application does not supply such function or table, the facility still operates, and performs whatever part of its purpose remains meaningful.

(For example, a function in a library to compute square roots has a purpose that is entirely welldefined independent of the application. Therefore, Subsection 2d requires that any applicationsupplied function or table used by this function must be optional: if the application does not supply it, the square root function must still compute square roots.)

These requirements apply to the modified work as a whole. If identifiable sections of that work are not derived from the Library, and can be reasonably considered independent and separate works in themselves, then this License, and its terms, do not apply to those sections when you distribute them as separate works. But when you distribute the same sections as part of a whole which is a work based on the Library, the distribution of the whole must be on the terms of this License, whose permissions for other licensees extend to the entire whole, and thus to each and every part regardless of who wrote it. Thus, it is not the intent of this section to claim rights or contest your rights to work written entirely by you; rather, the intent is to exercise the right to control the distribution of derivative or collective works based on the Library.

In addition, mere aggregation of another work not based on the Library with the Library (or with a work based on the Library) on a volume of a storage or distribution medium does not bring the other work under the scope of this License.

3. You may opt to apply the terms of the ordinary GNU General Public License instead of this License to a given copy of the Library. To do this, you must alter all the notices that refer to this License, so that they refer to the ordinary GNU General Public License, version 2, instead of to this License. (If a newer version than version 2 of the ordinary GNU General Public License has appeared, then you can specify that version instead if you wish.) Do not make any other change in these notices.

Once this change is made in a given copy, it is irreversible for that copy, so the ordinary GNU General Public License applies to all subsequent copies and derivative works made from that copy.

This option is useful when you wish to copy part of the code of the Library into a program that is not a library.

4. You may copy and distribute the Library (or a portion or derivative of it, under Section 2) in object code or executable form under the terms of Sections 1 and 2 above provided that you accompany it with the complete corresponding machine-readable source code, which must be distributed under the terms of Sections 1 and 2 above on a medium customarily used for software interchange.

If distribution of object code is made by offering access to copy from a designated place, then offering equivalent access to copy the source code from the same place satisfies the requirement to distribute the source code, even though third parties are not compelled to copy the source along with the object code.

5. A program that contains no derivative of any portion of the Library, but is designed to work with the Library by being compiled or linked with it, is called a "work that uses the Library". Such a work, in isolation, is not a derivative work of the Library, and therefore falls outside the scope of this License.

However, linking a "work that uses the Library" with the Library creates an executable that is a derivative of the Library (because it contains portions of the Library), rather than a "work that uses the library". The executable is therefore covered by this License. Section 6 states terms for distribution of such executables. When a "work that uses the Library" uses material from a header file that is part of the Library, the object code for the work may be a derivative work of the Library even though the source code is not. Whether this is true is especially significant if the work can be linked without the Library, or if the work is itself a library. The threshold for this to be true is not precisely defined by law.

If such an object file uses only numerical parameters, data structure layouts and accessors, and small macros and small inline functions (ten lines or less in length), then the use of the object file is unrestricted, regardless of whether it is legally a derivative work. (Executables containing this object code plus portions of the Library will still fall under Section 6.)

Otherwise, if the work is a derivative of the Library, you may distribute the object code for the work under the terms of Section 6. Any executables containing that work also fall under Section 6, whether or not they are linked directly with the Library itself.

6. As an exception to the Sections above, you may also combine or link a "work that uses the Library" with the Library to produce a work containing portions of the Library, and distribute that work under terms of your choice, provided that the terms permit modification of the work for the customer's own use and reverse engineering for debugging such modifications.

You must give prominent notice with each copy of the work that the Library is used in it and that the Library and its use are covered by this License. You must supply a copy of this License. If the work during execution displays copyright notices, you must include the copyright notice for the Library among them, as well as a reference directing the user to the copy of this License. Also, you must do one of these things:

a) Accompany the work with the complete corresponding machine-readable source code for the Library including whatever changes were used in the work (which must be distributed under Sections 1 and 2 above); and, if the work is an executable linked with the Library, with the complete machine-readable "work that uses the Library", as object code and/or source code, so that the user can modify the Library and then relink to produce a modified executable containing the modified Library. (It is understood that the user who changes the contents of definitions files in the Library will not necessarily be able to recompile the application to use the modified definitions.)

- b) Use a suitable shared library mechanism for linking with the Library. A suitable mechanism is one that (1) uses at run time a copy of the library already present on the user's computer system, rather than copying library functions into the executable, and (2) will operate properly with a modified version of the library, if the user installs one, as long as the modified version is interface-compatible with the version that the work was made with.
- c) Accompany the work with a written offer, valid for at least three years, to give the same user the materials specified in Subsection 6a, above, for a charge no more than the cost of performing this distribution.
- d) If distribution of the work is made by offering access to copy from a designated place, offer equivalent access to copy the above specified materials from the same place.
- e) Verify that the user has already received a copy of these materials or that you have already sent this user a copy.

For an executable, the required form of the "work that uses the Library" must include any data and utility programs needed for reproducing the executable from it. However, as a special exception, the materials to be distributed need not include anything that is normally distributed (in either source or binary form) with the major components (compiler, kernel, and so on) of the operating system on which the executable runs, unless that component itself accompanies the executable.

It may happen that this requirement contradicts the license restrictions of other proprietary libraries that do not normally accompany the operating system. Such a contradiction means you cannot use both them and the Library together in an executable that you distribute.

- 7. You may place library facilities that are a work based on the Library side-by-side in a single library together with other library facilities not covered by this License, and distribute such a combined library, provided that the separate distribution of the work based on the Library and of the other library facilities is otherwise permitted, and provided that you do these two things:
  - a) Accompany the combined library with a copy of the same work based on the Library, uncombined with any other library facilities. This must be distributed under the terms of the Sections above.
  - b) Give prominent notice with the combined library of the fact that part of it is a work based on the Library, and explaining where to find the accompanying uncombined form of the same work.

- 8. You may not copy, modify, sublicense, link with, or distribute the Library except as expressly provided under this License. Any attempt otherwise to copy, modify, sublicense, link with, or distribute the Library is void, and will automatically terminate your rights under this License. However, parties who have received copies, or rights, from you under this License will not have their licenses terminated so long as such parties remain in full compliance.
- 9. You are not required to accept this License, since you have not signed it. However, nothing else grants you permission to modify or distribute the Library or its derivative works. These actions are prohibited by law if you do not accept this License. Therefore, by modifying or distributing the Library (or any work based on the Library), you indicate your acceptance of this License to do so, and all its terms and conditions for copying, distributing or modifying the Library or works based on it.
- 10. Each time you redistribute the Library (or any work based on the Library), the recipient automatically receives a license from the original licensor to copy, distribute, link with or modify the Library subject to these terms and conditions. You may not impose any further restrictions on the recipients' exercise of the rights granted herein. You are not responsible for enforcing compliance by third parties with this License.
- 11. If, as a consequence of a court judgment or allegation of patent infringement or for any other reason (not limited to patent issues), conditions are imposed on you (whether by court order, agreement or otherwise) that contradict the conditions of this License, they do not excuse you from the conditions of this License. If you cannot distribute so as to satisfy simultaneously your obligations under this License and any other pertinent obligations, then as a consequence you may not distribute the Library at all. For example, if a patent license would not permit royalty-free redistribution of the Library by all those who receive copies directly or indirectly through you, then the only way you could satisfy both it and this License would be to refrain entirely from distribution of the Library.

If any portion of this section is held invalid or unenforceable under any particular circumstance, the balance of the section is intended to apply, and the section as a whole is intended to apply in other circumstances.

It is not the purpose of this section to induce you to infringe any patents or other property right claims or to contest validity of any such claims; this section has the sole purpose of protecting the integrity of the free software distribution system which is implemented by public license practices. Many people have made generous contributions to the wide range of software distributed through that system in reliance on consistent application of that system; it is up to the author/donor to decide if he or she is willing to distribute software through any other system and a licensee cannot impose that choice.

This section is intended to make thoroughly clear what is believed to be a consequence of the rest of this License.

- 12. If the distribution and/or use of the Library is restricted in certain countries either by patents or by copyrighted interfaces, the original copyright holder who places the Library under this License may add an explicit geographical distribution limitation excluding those countries, so that distribution is permitted only in or among countries not thus excluded. In such case, this License incorporates the limitation as if written in the body of this License.
- 13. The Free Software Foundation may publish revised and/or new versions of the Lesser General Public License from time to time. Such new versions will be similar in spirit to the present version, but may differ in detail to address new problems or concerns.

Each version is given a distinguishing version number. If the Library specifies a version number of this License which applies to it and "any later version", you have the option of following the terms and conditions either of that version or of any later version published by the Free Software Foundation. If the Library does not specify a license version number, you may choose any version ever published by the Free Software Foundation.

14. If you wish to incorporate parts of the Library into other free programs whose distribution conditions are incompatible with these, write to the author to ask for permission. For software which is copyrighted by the Free Software Foundation, write to the Free Software Foundation; we sometimes make exceptions for this. Our decision will be guided by the two goals of preserving the free status of all derivatives of our free software and of promoting the sharing and reuse of software generally. NO WARRANTY

- 15. BECAUSE THE LIBRARY IS LICENSED FREE OF CHARGE, THERE IS NO WARRANTY FOR THE LIBRARY, TO THE EXTENT PERMITTED BY APPLICABLE LAW. EXCEPT WHEN OTHERWISE STATED IN WRITING THE COPYRIGHT HOLDERS AND/OR OTHER PARTIES PROVIDE THE LIBRARY "AS IS" WITHOUT WARRANTY OF ANY KIND, EITHER EXPRESSED OR IMPLIED, INCLUDING, BUT NOT LIMITED TO, THE IMPLIED WARRANTIES OF MERCHANTABILITY AND FITNESS FOR A PARTICULAR PURPOSE. THE ENTIRE RISK AS TO THE QUALITY AND PERFORMANCE OF THE LIBRARY IS WITH YOU. SHOULD THE LIBRARY PROVE DEFECTIVE, YOU ASSUME THE COST OF ALL NECESSARY SERVICING, REPAIR OR CORRECTION.
- 16. IN NO EVENT UNLESS REQUIRED BY APPLICABLE LAW OR AGREED TO IN WRITING WILL ANY COPYRIGHT HOLDER, OR ANY OTHER PARTY WHO MAY MODIFY AND/OR REDISTRIBUTE THE LIBRARY AS PERMITTED ABOVE, BE LIABLE TO YOU FOR DAMAGES, INCLUDING ANY GENERAL, SPECIAL, INCIDENTAL OR CONSEQUENTIAL DAMAGES ARISING OUT OF THE USE OR INABILITY TO USE THE LIBRARY (INCLUDING BUT NOT LIMITED TO LOSS OF DATA OR DATA BEING RENDERED INACCURATE OR LOSSES SUSTAINED BY YOU OR THIRD PARTIES OR A FAILURE OF THE LIBRARY TO OPERATE WITH ANY OTHER SOFTWARE), EVEN IF SUCH HOLDER OR OTHER PARTY HAS BEEN ADVISED OF THE POSSIBILITY OF SUCH DAMAGES.

END OF TERMS AND CONDITIONS

**END OF SCHEDULE 3-B** 

### Schedule 3-C OPENSSL LICENSE

If this Cisco product contains open source software licensed under the OpenSSL license:

This product includes software developed by the OpenSSL Project for use in the OpenSSL Toolkit. (http://www.openssl.org/).

This product includes cryptographic software written by Eric Young (eay@cryptsoft.com).

This product includes software written by Tim Hudson (tjh@cryptsoft.com).

In addition, if this Cisco product contains open source software licensed under the OpenSSL license then the license terms below in this Schedule 3-C will apply to that open source software. The license terms below in this Schedule 3-C are from the public web site at **http://www.openssl.org/source/license.html**.

The OpenSSL toolkit stays under a dual license, i.e. both the conditions of the OpenSSL License and the original SSLeay license apply to the toolkit. See below for the actual license texts. Actually both licenses are BSD-style Open Source licenses. In case of any license issues related to OpenSSL please contact openssl-core@openssl.org.

### **OpenSSL License**

Copyright  $\ensuremath{^{\odot}}$  1998-2007 The OpenSSL Project. All rights reserved.

Redistribution and use in source and binary forms, with or without modification, are permitted provided that the following conditions are met:

- 1. Redistributions of source code must retain the above copyright notice, this list of conditions and the following disclaimer.
- 2. Redistributions in binary form must reproduce the above copyright notice, this list of conditions and the following disclaimer in the documentation and/or other materials provided with the distribution.
- All advertising materials mentioning features or use of this software must display the following acknowledgment: "This product includes software developed by the OpenSSL Project for use in the OpenSSL Toolkit. (http://www.openssl.org/)"
- The names "OpenSSL Toolkit" and "OpenSSL Project" must not be used to endorse or promote products derived from this software without prior written permission. For written permission, please contact openssl-core@openssl.org.
- Products derived from this software may not be called "OpenSSL" nor may "OpenSSL" appear in their names without prior written permission of the OpenSSL Project.
- Redistributions of any form whatsoever must retain the following acknowledgment: "This product includes software developed by the OpenSSL Project for use in the OpenSSL Toolkit (<u>http://www.openssl.org/</u>)"

THIS SOFTWARE IS PROVIDED BY THE OpenSSL PROJECT "AS IS" AND ANY EXPRESSED OR IMPLIED WARRANTIES, INCLUDING, BUT NOT LIMITED TO, THE IMPLIED WARRANTIES OF MERCHANTABILITY AND FITNESS FOR A PARTICULAR PURPOSE ARE DISCLAIMED. IN NO EVENT SHALL THE OpenSSL PROJECT OR ITS CONTRIBUTORS BE LIABLE FOR ANY DIRECT, INDIRECT, INCIDENTAL, SPECIAL, EXEMPLARY, OR CONSEQUENTIAL DAMAGES (INCLUDING, BUT NOT LIMITED TO, PROCUREMENT OF SUBSTITUTE GOODS OR SERVICES; LOSS OF USE, DATA, OR PROFITS; OR BUSINESS INTERRUPTION) HOWEVER CAUSED AND ON ANY THEORY OF LIABILITY, WHETHER IN CONTRACT, STRICT LIABILITY, OR TORT (INCLUDING NEGLIGENCE OR OTHERWISE) ARISING IN ANY WAY OUT OF THE USE OF THIS SOFTWARE, EVEN IF ADVISED OF THE POSSIBILITY OF SUCH DAMAGE.

This product includes cryptographic software written by Eric Young (eay@cryptsoft.com). This product includes software written by Tim Hudson (tjh@cryptsoft.com).

#### Original SSLeay License

Copyright © 1995-1998 Eric Young (eay@cryptsoft.com) All rights reserved.

This package is an SSL implementation written by Eric Young (eay@cryptsoft.com).

The implementation was written so as to conform with Netscape's SSL.

This library is free for commercial and non-commercial use as long as the following conditions are adhered to. The following conditions apply to all code found in this distribution, be it the RC4, RSA, Ihash, DES, etc., code; not just the SSL code. The SSL documentation included with this distribution is covered by the same copyright terms except that the holder is Tim Hudson (tjh@cryptsoft. com).

Copyright remains Eric Young's, and as such any Copyright notices in the code are not to be removed.

If this package is used in a product, Eric Young should be given attribution as the author of the parts of the library used. This can be in the form of a textual message at program startup or in documentation (online or textual) provided with the package.

Redistribution and use in source and binary forms, with or without modification, are permitted provided that the following conditions are met:

- 1. Redistributions of source code must retain the copyright notice, this list of conditions and the following disclaimer.
- 2. Redistributions in binary form must reproduce the above copyright notice, this list of conditions and the following disclaimer in the documentation and/or other materials provided with the distribution.
- 3. All advertising materials mentioning features or use of this software must display the following acknowledgement:

"This product includes cryptographic software written by Eric Young (eay@cryptsoft.com)"

The word 'cryptographic' can be left out if the routines from the library being used are not cryptographic related.

4. If you include any Windows specific code (or a derivative thereof) from the apps directory (application code) you must include an acknowledgement: "This product includes software written by Tim Hudson (tjh@ cryptsoft.com)"

THIS SOFTWARE IS PROVIDED BY ERIC YOUNG "AS IS" AND ANY EXPRESS OR IMPLIED WARRANTIES, INCLUDING,

BUT NOT LIMITED TO, THE IMPLIED WARRANTIES OF MERCHANTABILITY AND FITNESS FOR A PARTICULAR PURPOSE ARE DISCLAIMED. IN NO EVENT SHALL THE AUTHOR OR CONTRIBUTORS BE LIABLE FOR ANY DIRECT, INDIRECT, INCIDENTAL, SPECIAL, EXEMPLARY, OR CONSEQUENTIAL DAMAGES (INCLUDING, BUT NOT LIMITED TO, PROCUREMENT OF SUBSTITUTE GOODS OR SERVICES; LOSS OF USE, DATA, OR PROFITS; OR BUSINESS INTERRUPTION) HOWEVER CAUSED AND ON ANY THEORY OF LIABILITY, WHETHER IN CONTRACT, STRICT LIABILITY, OR TORT (INCLUDING NEGLIGENCE OR OTHERWISE) ARISING IN ANY WAY OUT OF THE USE OF THIS SOFTWARE, EVEN IF ADVISED OF THE POSSIBILITY OF SUCH DAMAGE.

The license and distribution terms for any publicly available version or derivative of this code cannot be changed. i.e. this code cannot simply be copied and put under another distribution license [including the GNU Public License.]

END OF SCHEDULE 3-C